# Användarmanual Everest/ 4X4 PRO

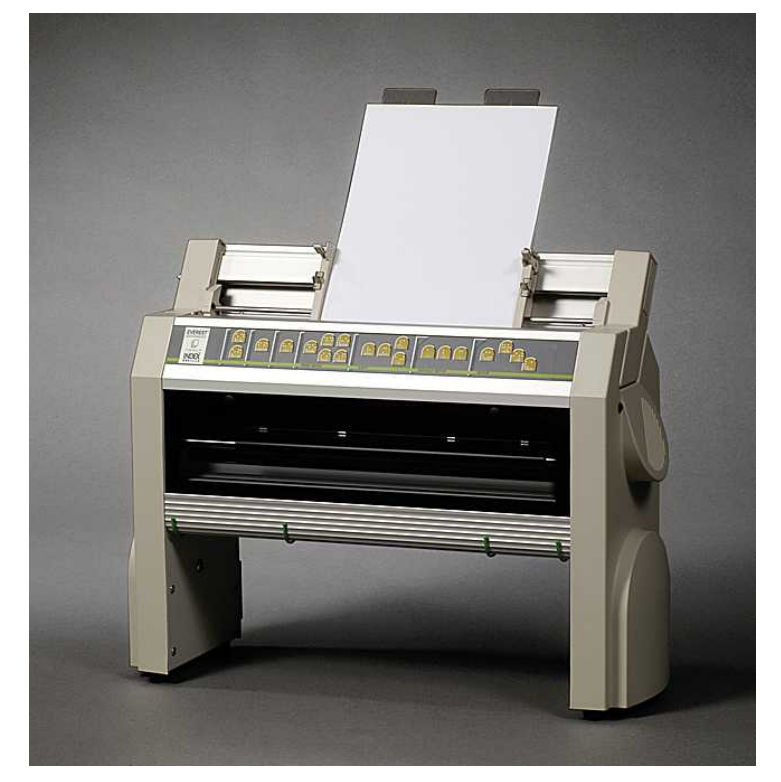

Manual\_Ev4X4\_1239\_R1104A\_swe (20060616)

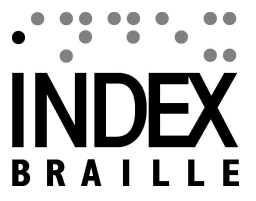

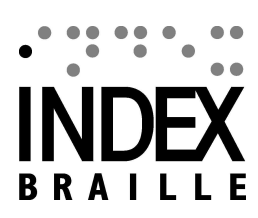

I

# **Table of Contents**

|          | Foreword                           | 0      |
|----------|------------------------------------|--------|
| Part I   | Om denna bok                       | 1      |
| 1        | Version                            | 1      |
| 2        | Generellt                          | 1      |
| 3        | Hur denna bok används              | 1      |
| 4        | Vedertagna dokumnent               | 1      |
| 5        | Terminologi                        | 1      |
| 6        | Vedertagna produktnamn             | 2      |
| 7        | Besläktade dokument                | 2      |
| Part II  | Produktöversikt                    | 3      |
| 1        | Allmänt                            | 3      |
|          | Operativsystem                     | 3      |
| 2        | Användarrättigheter                | 3<br>ว |
| 2        |                                    | 3<br>2 |
|          | Annanna egenskaper                 | 5      |
| 3        | Ljudreducerande produkter          | 5      |
|          | Acoustic Hood Basic                | 6      |
|          | Acoustic Hood Everest              | 6      |
| 4        | Acoustic Cabinet 4x4 PRO           | ь<br>7 |
| -        | Braille Stapler                    | 7      |
| 5        | Index Braille Software             | 7      |
|          | WinBraille                         | 8      |
| Part III | Uppackning av skrivaren 10         | D      |
| 1        | Everest Embosser                   | 0      |
| 2        | 4X4 PRO Embosser1                  | 1      |
| Part IV  | Starta upp skrivaren 12            | 2      |
| 1        | Voltage 230/115 Everest/4X41       | 2      |
| 2        | Frigör skrivhuvudet1               | 2      |
|          | Everest/ 4X4 PRO 1                 | 2      |
| 3        | Installera pappersformat1          | 3      |
| 4        | Starta skrivaren1                  | 3      |
| 5        | Skrivarinformation i punktskrift1  | 3      |
| 6        | Fabriksinställning pappersstorlek1 | 3      |
| Part V   | Papperhantering 1                  | 5      |

| 1         | Everest och 4X4 PRO                          |    |
|-----------|----------------------------------------------|----|
| 2         | Papperslängd och bredd                       |    |
| Part VI   | Programvaruinstallation                      | 17 |
| 1         | På Windows                                   |    |
| -         | Installera Index Braille programvaror        | 17 |
|           | Kontakter och kablar                         | 17 |
|           | Serieportskontakt                            |    |
|           | Installera drivrutiner på Windows            |    |
|           | Nätverksinstallation Basic. Everest. 4X4 PRO |    |
|           | Nätverksinstallation av 4Waves PRO           |    |
|           | Network Installation                         |    |
|           | Network installation 4Waves PRO              | 21 |
| Part VII  | Manövrera skrivaren                          | 22 |
| 1         | Funktioner sammanfattning                    |    |
|           | Information                                  |    |
|           | Vanliga kommandon                            |    |
|           | Inställningskommandon                        |    |
|           | Siffervärde                                  |    |
|           | Skrivarkallibrering                          |    |
|           | Extended Key Commands                        |    |
|           | Kopieringsfunktion                           |    |
|           | Kopieringsfunktion, exempel                  |    |
|           | Hantering med frontpanelen                   |    |
|           | Menystruktur                                 |    |
|           | Papper Basic                                 |    |
|           | Papper Everest/4X4 PRO                       |    |
|           | Papper 4Waves PRO                            |    |
|           | Sidutseende                                  |    |
|           | Braille                                      |    |
|           | Kommunikation                                |    |
|           | Installning serieport                        |    |
|           | Ovrigt                                       |    |
|           | Default Everest                              |    |
|           | Default 4X4 PRO                              |    |
| 2         | Utskriven feedback                           |    |
| -         | Hammer Test Page                             | 30 |
|           | Braille Format Page                          | 31 |
|           | Calibration Page                             |    |
|           | Egen teckentabell                            |    |
|           | Skrivarinformation                           |    |
|           | Skrivhuvudsinformation                       |    |
| 3         | LED feedback                                 |    |
| Ū         | Status I ED Interface Board Everest 4V4      |    |
| ٨         | Controlling the embosser with FSC Sequences  |    |
| 4         | Controlling the emposer with ESC Sequences   |    |
| Part VIII | Utskrift                                     | 37 |
| 1         | Utskrift i Windows                           |    |

|         |                                        | Contents | ш  |
|---------|----------------------------------------|----------|----|
|         | Utskrift med WinBraille                | L        | 37 |
|         | Utskrift med IbPrint                   |          | 37 |
| 2       | Återstart där skrivaren stannat        |          |    |
| Part IX | Service and Support                    |          | 39 |
| 1       | Supportverktyg                         |          |    |
|         | Embosser Utility                       |          | 39 |
|         | Huvudfunktioner                        |          |    |
|         | Starta Embosser Utility                |          | 40 |
|         | Upgradering skrivarprogramvara         |          |    |
|         | Installera nätverks IP-Address         |          | 40 |
| 2       | Vertical Alignment                     |          | 41 |
| 3       | Rensa papperstrassel i Everest/4X4 PRO |          | 41 |
| 4       | Underhåll arkmatare                    |          |    |
| 5       | Rengör pick-up rullar                  |          | 43 |
| 6       | Replacing Embosser Head                |          | 43 |
|         | Replacing Everest/4X4 PRO              |          | 43 |
| 7       | Replacing the Main Board               |          |    |
|         | Main Board Contact Position            |          | 44 |
|         | Setting the Dip Switches               |          | 45 |
|         | Changing Board Size                    |          | 45 |
| 8       | Replacement Modules                    |          | 46 |
| 9       | Removing Index Braille Software        |          | 46 |
|         | Removing Index Printer Drivers         |          |    |
|         | Removing WinBraille                    |          | 46 |
|         | Removing Embosser Utility              |          | 46 |
| 10      | Transport och service av skrivare      |          |    |
|         | Lås skrivhuvudet                       |          |    |
|         | Everest/ 4X4 PRO                       |          | 47 |
| 11      | Appendix                               |          | 47 |
|         | Front Panel Summery link               |          | 47 |
|         | Letter Fonts                           |          | 47 |
|         | Error Codes                            |          | 48 |
|         | Index Default Braille Table            |          | 49 |
|         | List of Index file formats             |          | 50 |
|         | Index                                  |          | 0  |

## 1 Om denna bok

## 1.1 Version

Version: 20060616

## 1.2 Generellt

Denna bok beskriver Index Braille punktskrivare. Informationen är anpassad för servicetekniker, systemadministratörer och användare.

En förutsättning är att du ska förstå grunden i punktskrift och funktionen av skrivare i allmänhet.

## 1.3 Hur denna bok används

För att få en överblick av Index Brailles produkter, läs Product Overview.

Som servicepersonal och systemadministratör bör du läsa <u>Unpacking the Embosser</u> och Setting up the Embosser för att packa upp och installera skrivaren. Läs också <u>Setting Up Communication and Software</u> för att koppla skrivaren till din dator och "Controlling the Embosser"

Underhålls- och serviceinformation finns tillgänglingt på Service and Support.

## 1.4 Vedertagna dokumnent

| Documenterade funktioner etc.                 | Format                                             | Kommentarer                                   |  |
|-----------------------------------------------|----------------------------------------------------|-----------------------------------------------|--|
| Tryck en tangent på front panelen             | tangent 1                                          |                                               |  |
| Tryck en tvåtangentsekvens på front panelen   | tangent 1 + tangent 2                              | Tryck andra tangenten inom 0,5 sekunder       |  |
| Tal instruktion                               | "talat meddelande"                                 |                                               |  |
| Tal instruktion siffror                       | "talat meddelande (xx.x)"<br>där xx.x är siffrorna |                                               |  |
| Informationsvideo på Index Braille<br>CD      | VIDEO; Index Braille CD<br>Name.wmn                |                                               |  |
| Programstart                                  | meny 1/ meny 2/ meny 3 etc.                        |                                               |  |
| Programnamn                                   | "Program Name"                                     |                                               |  |
| Val av inställningsmeny från front<br>panelen | setup/ page layout/ braille etc.                   |                                               |  |
| Valt värde i program                          | "Namet på det valda värdet"                        |                                               |  |
| Escape sekvenser                              | <1B><44> <pl>&lt;500&gt;</pl>                      | Använd >< för att bildmässigt separera nummer |  |

## 1.5 Terminologi

| Term                      | Förklaring                                                                                                    |
|---------------------------|----------------------------------------------------------------------------------------------------|
| Punktkrivare              | Punktkrivare som producerar Braille som höjda punkter i papperet                                                                                            |
| Index Braille kod         | Fabriksinställd text till Brailleöversättningstabell                                                                                                    |
| Egen Braille tabell       | Användardefinierad Brailleöversättningstabell gjord i data- eller litterär<br>Braille                                                                       |
| Brailleöversättningsfiler | Filer som används av WinBraille för att definera text till Brailleöversättning.<br>Brailleröversättningsfiler handhar både förkortad och oförkortad Braille |

| Punktskrivarmodul      | Punktskrivarmodul använd i 4Waves PRO. Skrivarmodulerna är identiska, funktionen som modulnummer 1-4 beror på positionen i systemet.              |  |  |
|------------------------|----------------------------------------------------------------------------------------------------|--|--|
| Huvudmodul (1)         |                                                                                                    |  |  |
| Modul 2, 3, 4          | Se bild ovan                                                                                                    |  |  |
| Strömförsörjningsmodul | Modul lokaliserad under skrivaren inkluderande strömtillförsel,<br>kommunikation, kontakter och dip switch för att definiera modul nummer<br>1-4. |  |  |

## 1.6 Vedertagna produktnamn

De olika program som Index Braille tillhandahåller är listade nedan tillsammans med förkortade namn som används i detta dokument.

| Helt namn                 | Förkortat namn       |
|---------------------------|----------------------|
| WinBraille                | WinBraille           |
| Index Embosser Utility    | Embosser Utility     |
| Index IbPrint             | IbPrint              |
| Index Speech Tool         | Index Speech         |
| Index Braille Printer     | Index Printer Driver |
| Driver                    |                      |
| Index Braille CD          | Index CD             |
| Index Braille Embosser(s) | Index Embosser(s)    |

## 1.7 Besläktade dokument

| Dokumentets titel         | Beskrivning                                                        |
|---------------------------|--------------------------------------------------------------------|
| Index katalog             | Index Braille produktguide                                         |
| WinBraille användarmanual | Användarmanualen beskriver hur WinBraille installeras och används. |

## 2 Produktöversikt

## 2.1 Allmänt

### 2.1.1 Operativsystem

Index punktskrivare, WinBraille 4.xx, Embosser Utility, IbPrint stödjer följande Windowsbaserade operativsystem och Microsoft Office Packages.

| Operativsystem | Office 2000 | Office XP | Office 2003 |
|----------------|-------------|-----------|-------------|
| Win 98, SE     |             |           |             |
| Win 2000       | Х           | Х         | Х           |
| Win XP, PRO    | Х           | Х         | Х           |
| Win XP, Home   | X           | X         | X           |

WinBraille 3.xx stödjer:

- Windows 95
- Windows 98

### 2.1.2 Användarrättigheter

Windows och Mac: För att kunna installera programvara från Index Braille ska du vara inloggad som Administratör.

## 2.2 Punktskrivare

Denna kapitel innehåller allmän information över Index punktskrivare. Den nuvarande versionen, version 3 av Basic-S, Basic-D, Everest, 4X4 PRO och 4Waves PRO är utrustad med USD och närverkskontakt.

### 2.2.1 Allmänna egenskaper

#### Röståterkoppling

Index Braille punktskrivare styrs av en bläck- och brailleettikerad frontpanel. Kombinerad med röståterkopplingen är den lätt att installera och använda av både blinda och seende.

#### Grafik

Index Braille punktskrivare version 3 kan skriva grafiska bilder med 0.5 mm upplösning. Det som fordras är WinBraille 4.0 eller högre och skrivar programvara 11.1 eller högre.

#### Kraftfull mjukvarusupport

Index Braille punktskrivare levereras med en utförlig mjukvarusupport. Skrivarnas drivrutiner, Embosser Utility för installation och WinBraille. Se <u>Index Braille software</u>

#### Modern kommunikation

- USB, Plug & Play
- Network (TCP/IP)
- Serial port 9-pin (utom 4Waves PRO)
- Parallel port, IEEE 1284

#### Nätverk

Index Braille punktskrivare kan bli installerade i ett Windowsnätverk. De stödjer:

4

- Network interface (TCP/IP)
- DHCP (Dynamic Host Configuration Protocol)
- Index Braille punktskrivarekrivare stödjer IP nätverksport 91.00.?????

#### **MS DOS funktion**

MS DOS stödjer parallellporten för skrivarkommunikation. Skrivarinstallation görs från frontpanelen eller via esc sekvenser.

#### Grafik genom att använda annan Braille editor än WinBraille

Grafisk upplösning 1,6, 2,0 och 2.5 mm. Se, <u>esc sequences for graphics</u>

#### Service och säkerhet

Index Braille punktskrivare levereras med en två års garanti eller 200 000 sidor (4Waves PRO 5.000.000 sidor), vilket som än kommer först, följande de internationella handelsavtalet "Orgalime S2000". För att försäkra en effektiv service har Index Braille etablerat ett modulutbytessystem, med moduler tillgängliga för omgående leverans från lager. Skrivhuvuden, elektronikkort och arkmatare är modulerna inkluderade i utbytessystemet. Se också <u>www.indexbraille.com</u> för ytterligare information.

### 2.2.2 4X4 PRO

5

#### Unikt tidningsformat

4X4 PRO har en unik funktion för att skriva braille i tidningsformat. Det utskrivna dokumentet är färdigt för direkt användning efter vikning och häftning. Skriv ut från din dator som vanligt och 4X4 PRO tar automatiskt hand om tidningssidans formatering. Lokalt producerat papper finns tillgängligt i de flesta länder, detta reducerar papperskostnaden jämfört med att importera traktormatat papper. Den smarta bindningstekniken, tillförlitliga konstruktionen och det konkurrenskraftiga priset gör 4X4 PRO till en kostnadseffektiv punktproduktionsenhet.

#### Komplett punktsystem

Kombinationen av 4X4 PRO punktskrivare med ljudhuv (Acoustic Cabinet) och häftapparat (Braille Stapler) ger ett kompett punktskriftssystem. Ljudhuven stabiliserar pappershanteringen och reducerar ljudvolymen.

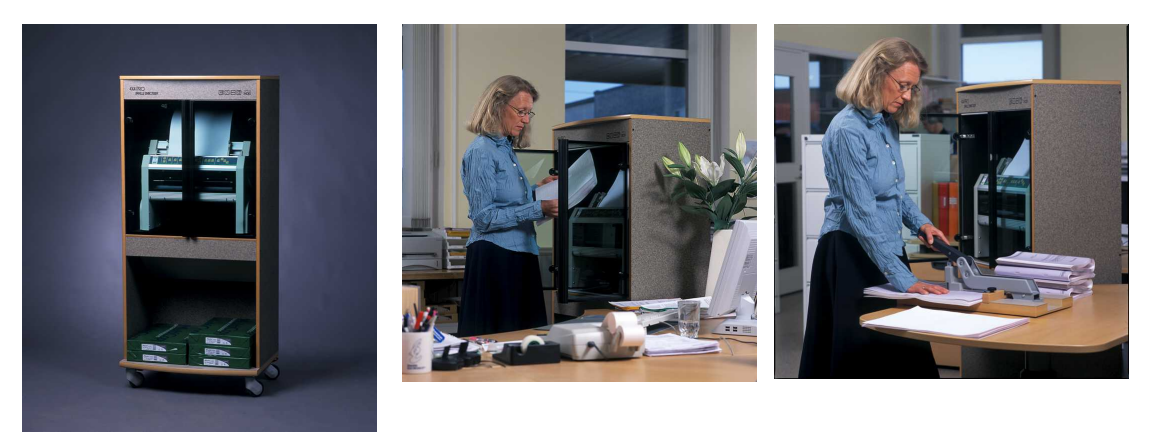

## 2.3 Ljudreducerande produkter

Index Brailles ljudhuvar minskar ljudnivån till en acceptabel nivå i kontoret.

| Features/<br>Products       | Acoustic HoodAcoustic CabinetAcoustic HoodBasicBasicEverest |                           | Acoustic Hood<br>Everest | Acoustic Cabinet<br>4X4 PRO |  |  |
|-----------------------------|-------------------------------------------------------------|---------------------------|--------------------------|-----------------------------|--|--|
| INDEX PART<br>NO            | 1859                                                        | 1270                      | 1250                     | 1262                        |  |  |
| Noise Reduction             | 18,5 dB(A)                                                  | 21 dB(A)                  | 19 dB(A)                 | 18 dB(A)                    |  |  |
| PAPER<br>Cut Sheet<br>Paper |                                                             |                           | Х                        | Х                           |  |  |
| Tractor Fed<br>Paper        | Х                                                           | Х                         |                          |                             |  |  |
| Paper length,<br>max        | 12 inch                                                     | 12 inch                   | 297 mm                   | 590 mm                      |  |  |
| SIZE and<br>WEIGHT          |                                                             |                           |                          |                             |  |  |
| Net Size, cm                | 60x75x18                                                    | 61x47x117                 | 67x40x68                 | 69x51x152                   |  |  |
| Net Weight, kg              | 14,4                                                        | 42                        | 19,3                     | 43                          |  |  |
| Shipping Size,<br>cm        | 67x83x23                                                    | 1=114x65x10<br>2=63x52x17 | 74x75x13                 | 1=74x57x14<br>2=140x72x10   |  |  |

|                        |      |                          | Pro  | duktöversikt | 6          |
|------------------------|------|--------------------------|------|--------------|------------|
| Shipping<br>Weight, kg | 18,5 | 1=32, 2=19 (Total<br>51) | 22,4 | 1=26 2=32 (  | (Total 58) |

## 2.3.1 Acoustic Hood Basic

Den nya Acoustic Hood Basic reduserar ljudnivån med 85%. Detta tillsammans med ett compakt format gör den till ett kostnadseffektiv förbättring av ditt kontor.

Acoustic Hood Basic levereras färdigmonterad. Magasinet för utskriven punktskrift är gjord för upp till 80 papper.

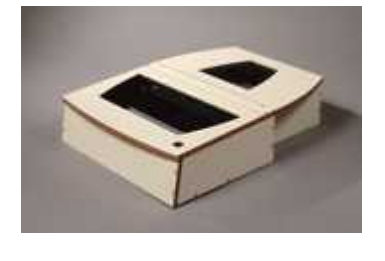

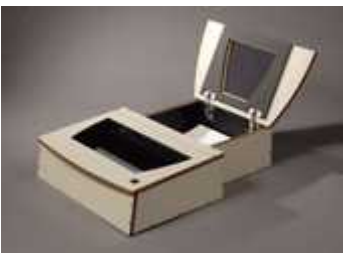

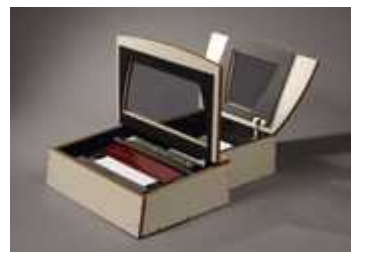

### 2.3.2 Acoustic Hood Everest

Acoustic Hood Everest är liten och reducerar ljudnivån till vad som är tämligen acceptabelt i en kontorsmiljö. Kylning är integrerad med fläkten på skrivaren, vilket utesluter ytterligare elektrisk installation på ljudhuven.

Transportkostnaden är relativt låg eftersom Acoustic Hood Everest levereras i ett platt paket där den slutgiltiga monteringen görs efter leveransen. Den är lätt att sätta ihop tack vare sin enkla kontruktion. Steg för steg monteringsanvisningar medföljer.

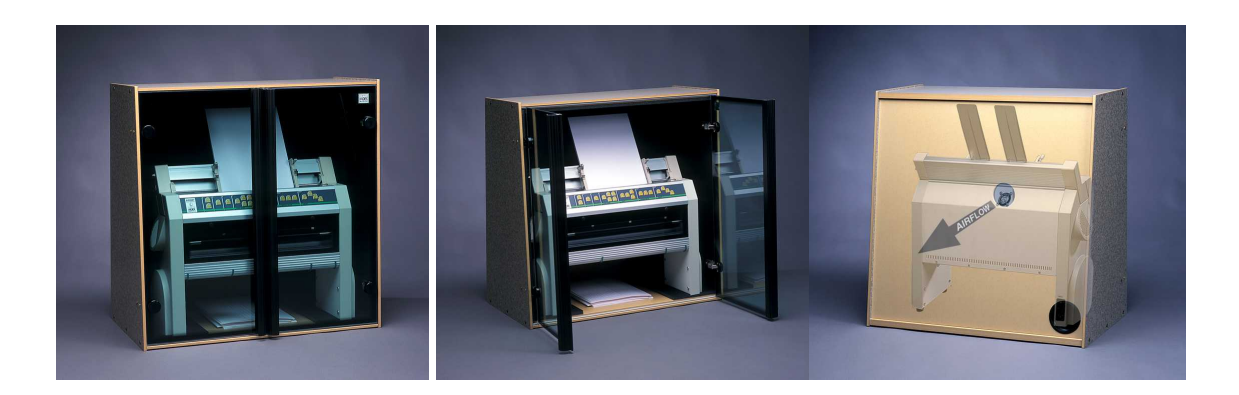

## 2.3.3 Acoustic Cabinet 4X4 PRO

Acoustic Cabinet 4X4 PRO är ett rekommenderat komplement tack vare dess effektiva ljudreduktion, kraftfulla kylning samtidigt som den stabiliserar pappershanteringen.

Transportkostnaden är relativt låg eftersom Acoustic Cabinet 4X4 PROlevereras i två platta paket där den slutgiltiga monteringen görs efter leveransen. Steg för steg monteringsanvisningar medföljer.

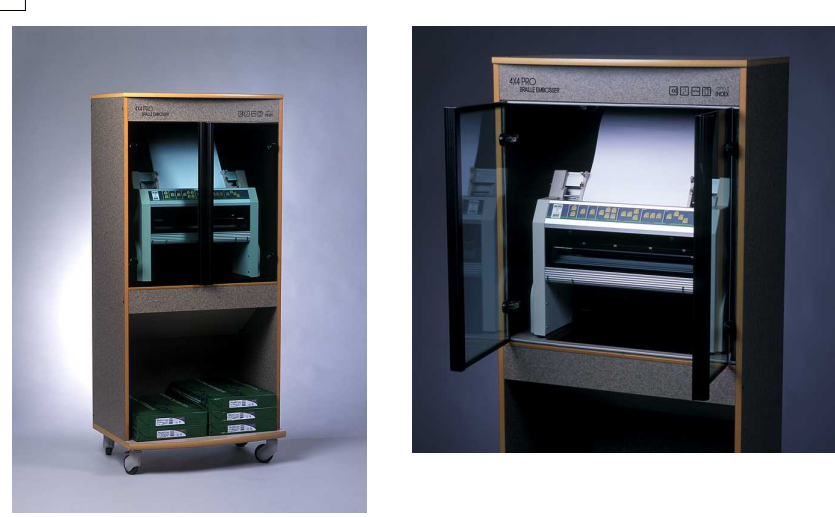

## 2.4 Annat

7

### 2.4.1 Braille Stapler

Braille Stapler är ett perkekt verktyg för häftning av brilletidningar producerade med 4X4 PRO. Miximal papperlängd är 476 mm (19"). Den är tillräckligt kraftig för att kunna häfta en tidning på mer än etthundra sidor. En synskadad person kan enkelt hantera Braille Stapler.

Omkring 10,000 häftklamrar ingår i leveransen. Du kan köpa extra häftklamrar från Index Braille eller från hos din lokala kontorsmaaterialleverantör.

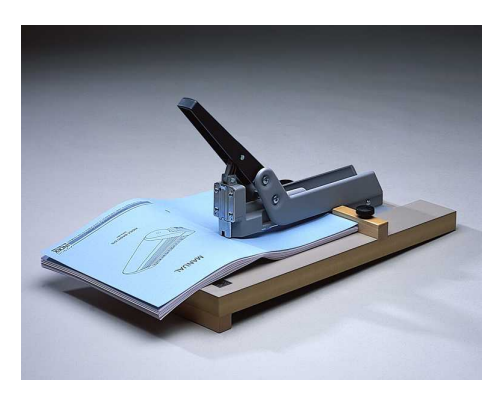

## 2.5 Index Braille Software

Följande Index Braille program finns tillgängliga:

- The Embosser Firmware
- WinBraille
- Index Printer Drivers
- Embosser Utility
- IbPrint
- Index Speech

#### Gratis nedladdning från Internet

Nya versioner av skrivarnas programvara kan laddas ner från Internet och installeras genom att använda

Embosser Utility, se Embosser Utility. Index Braille program finns också tillgängliga på CD, vilken ingår i skrivarleveransen samt på Internet, utan kostnad. Se <u>www.indexbraille.com</u> och <u>Service Information</u>

#### **Index Braille Printer Drivers**

Index Braille Printer är mjukvarulänken mellan mellan Windows och Mac operativsystem och Index Brailleskrivare. Installera genom att använda Add-Printer Wizard.

#### **Drag and Drop Program**

IbPrint ett drag and drop program för att skriva ut textfiler, setup filer, vertical alignmentfiler mm till Index punktskrivare. Se Embossing using IbPrint. IbPrint stödjer inte taktil grafik med 4X4 PRO.

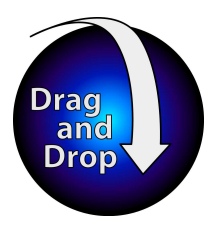

#### Index Speech - Distributörsverktyg

Index Speech Tool program används för att skapa lokalt språk för skrivarnas användargränssnitt. Det är ett verktyg för Index distributörer. Kontakta Index Braille för ytterligare information.

#### 2.5.1 WinBraille

WinBraille är en av de mest kraftfulla Braille textbehandlaren på marknaden, endast för Index punktskrivare. Installationen är Windowsbaserad, snabb och enkel. Den skrivr ut Windowsdokument på samma enkla sätt som till en laserskrivare. En synskadad användare kan få tillgång till WinBraille med en skärmläsare, Braille display eller syntetiskt tal. Index punktskrivare är automatiskt styrda av WinBraille.

#### Skriv ut från Windows

Genom att välja File/Emboss meny kan du skriva ut de flesta Windowsdokument. WinBraille är anpassat för effektivt användande av MS Excel, MS Explorer, MS Outlook.

#### Brailleöversättning

WinBraille stödjer förkortad och oförkortad punktskrift. Punktöversättningstabeller för de de större språken i väst finns tillgängliga på Index Brailles hemsida. Med hjälp av Braille Translator kan man skapa en lokal språköversättning till punktskrift.

#### Grafik

Använd WinBraille för att klistra in och översätta Windows standardbilder till taktilt format. Image Editor omfattar:

- översätta bilder till taktil grafik
- översätta bilder till taktila konturer
- justera bildstorlek, kontrast, färg,
- importera bildfiler (.BMP, TIF, WMF, PNG, JPG, JPEG, GIF and SIG)
- lägga in punktskrift i taktila bilder
- lägga in upphöjda taktila bokstäver i taktila bilder.

#### Viktiga kännedrag

- avancerad formattering
- flera språk översätts i samma dokument

- tabellhantering
- punktlista
- rubrik och fotnot support med sidnumrering
- punkttangentsupport på ett standardtangentbord
- bläck- och punktutskrift på samma papper
- text till undantagslista för punktskriftöversättning

## 3 Uppackning av skrivaren

#### Följande material ingår i leveransen

- skrivare
- nätkabel
- kommnikationskabel
- installationsmanual i punktskrift och tryckt
- index Braille CD inkluderande: WinBraille, Printer drivers, Embosser Utility, IbPrint, Braille översättningsfiler, manualer, mm
- skrivhuvudslåsning
- packlåda och fyllnadsmaterial. Var vänlig spara packmaterialet.

## 3.1 Everest Embosser

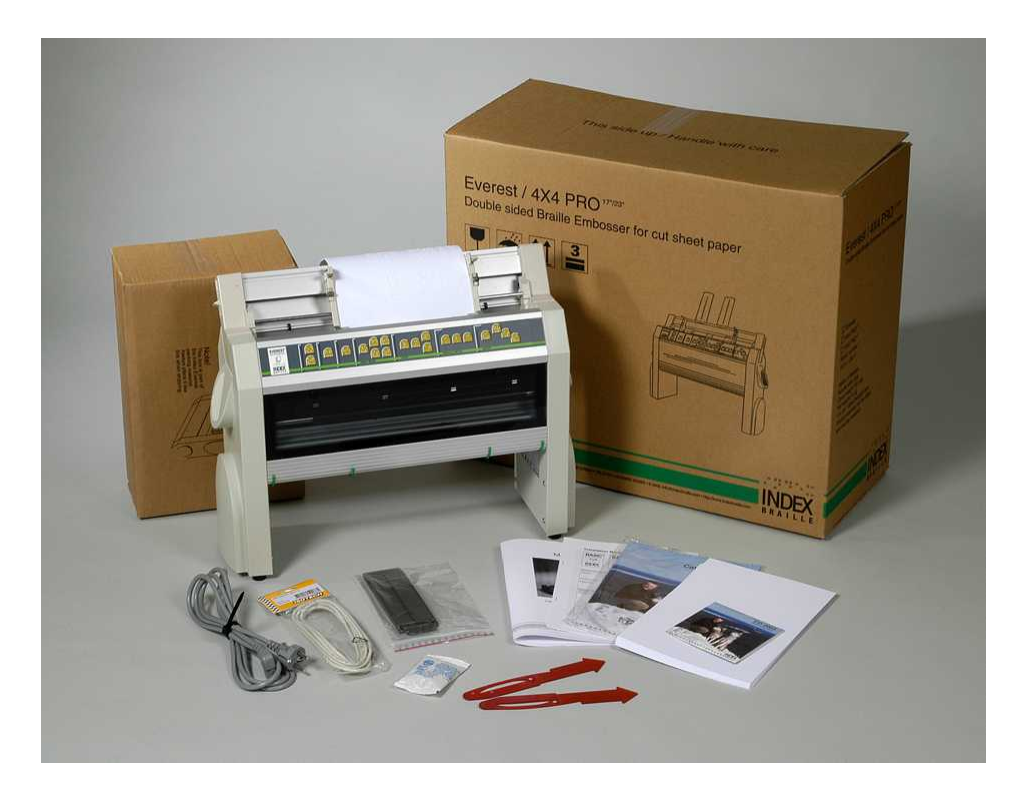

## 3.2 4X4 PRO Embosser

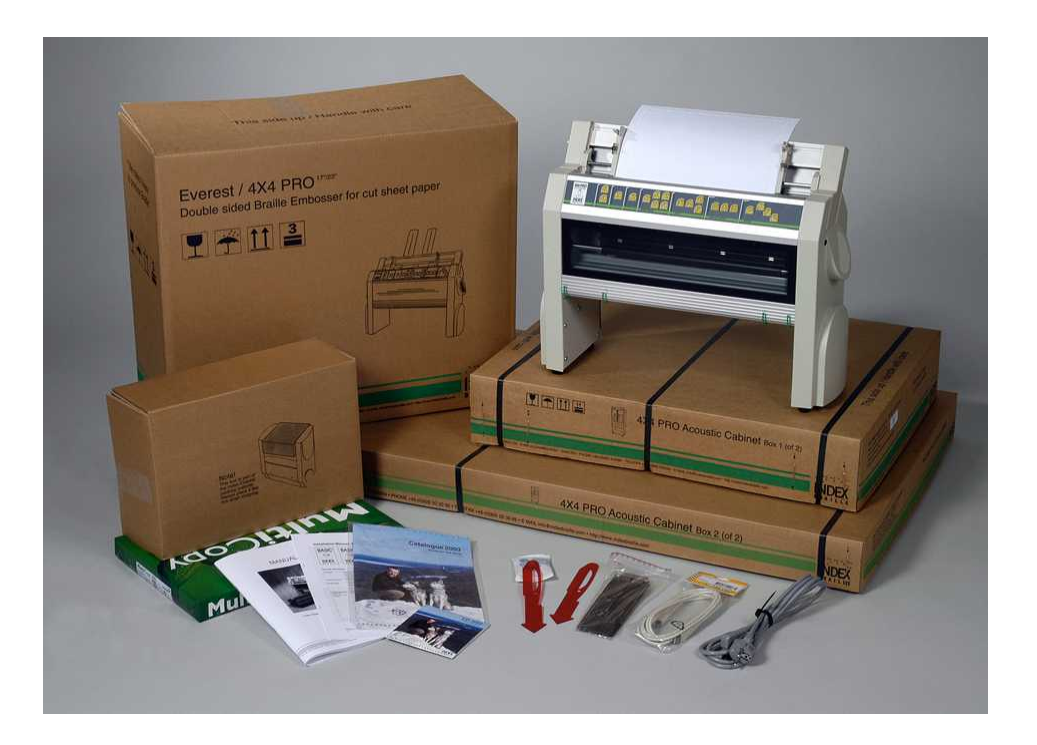

Manual\_Ev4X4\_1239\_R1104A\_swe (20060616)

## 4 Starta upp skrivaren

## 4.1 Voltage 230/115 Everest/4X4

Kontrollera volttal innan skrivaren startas.

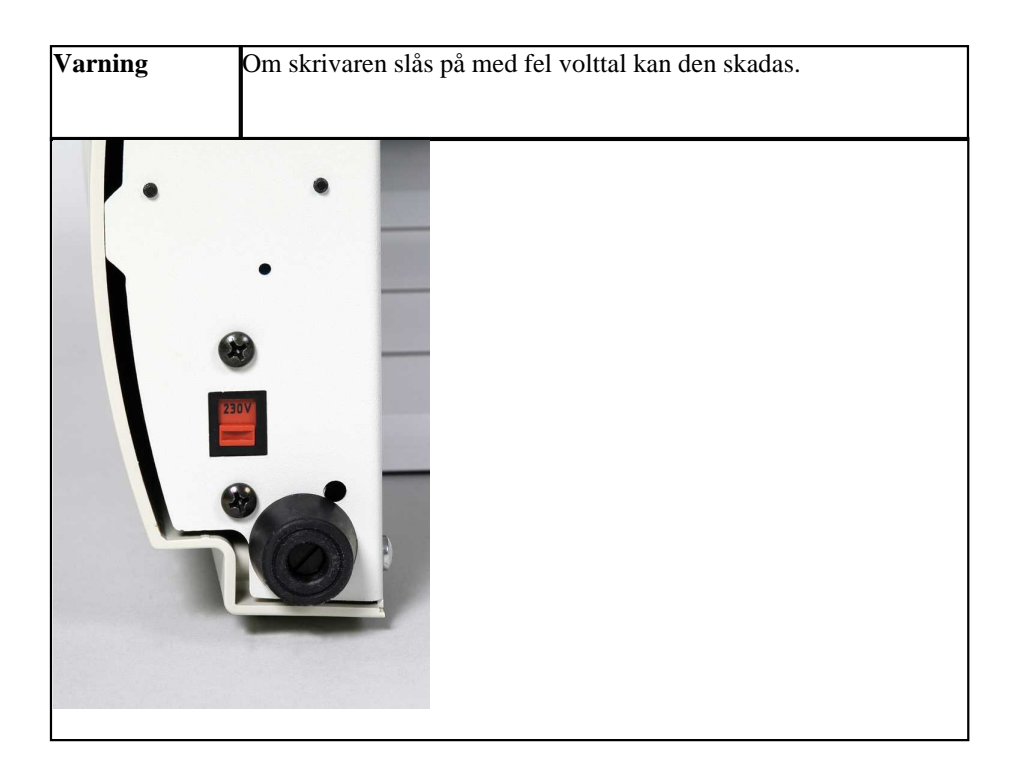

## 4.2 Frigör skrivhuvudet

Ta bort och spara skrivhuvudets transportlås.

## 4.2.1 Everest/ 4X4 PRO

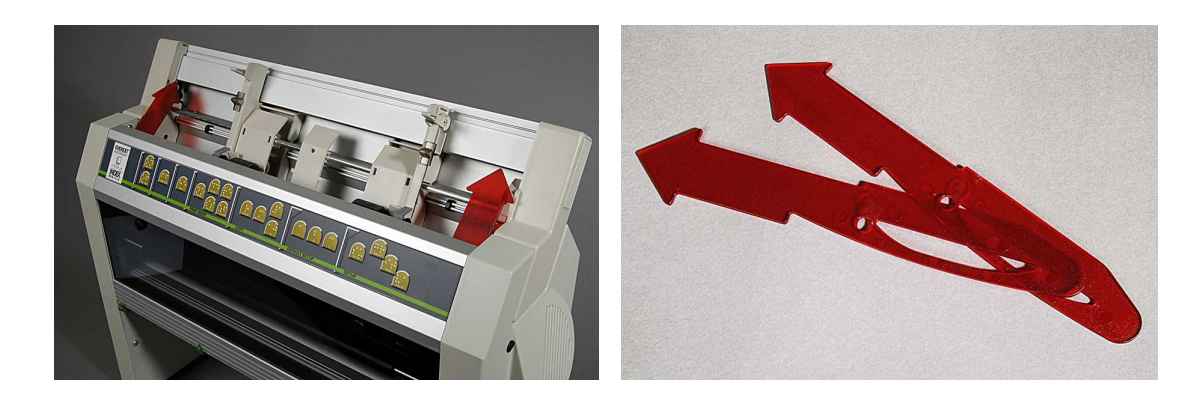

## 4.3 Installera pappersformat

Se Setup Paper for details.

## 4.4 Starta skrivaren

13

Ekot "Embosser name" + "firmware version" + "loaded setup" bekräftar en korrekt startsekvens för Basic, Everest och 4X4 PRO.

4Waves PRO kontrollerar installationen av alla moduler och konfimerar med ekot: "check module", "one wave", "two wave", "three wave", "four wave".

## 4.5 Skrivarinformation i punktskrift

Skriv ut printerinformation i taktila bokstäver genom att trycka *help* + *help*. Tactile letter info page Skriv ut printerinformation i punktskrift genom att trycka *help* + *normal*. Braille info page

Se Emboss Printer Information

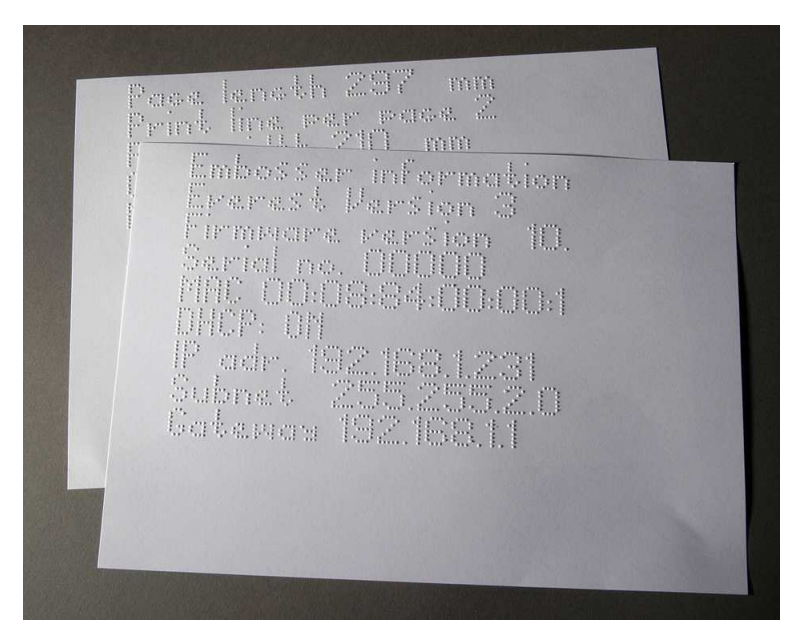

## 4.6 Fabriksinställning pappersstorlek

| Model                           | Page Size              | Lines per page | Characters per<br>line |
|---------------------------------|------------------------|----------------|------------------------|
| Basic-D/S                       | Length 12" x width 11" | 28             | 42                     |
| Everest                         | A4, 297x 210 mm        | 29             | 35                     |
| 4X4 PRO<br>Saddle stitch format | A3, 420 x 297 mm       | 29             | 35                     |
| 4Waves PRO                      | Length 12" x width 11" | 28             | 42                     |

Text till översättning är Index Braille Default Settings. Alla marginaler är nollställda (0).

## 5 Papperhantering

15

## 5.1 Everest och 4X4 PRO

## Initital installation av arkmataren

- För in den transparenta pappersguiden i aluminiumprofilen.
- Justera vinkeln på bottenprofilen för bästa pappershantering med aktuell papperslängd och typ av ljudhuv
- Justera de två gröna dokumentguiderna så de är i linje med papperskanten.

### Arkmatningsjusteringar för nytt papper

- Öppna pappersmataren och placera en pappersbunt i arkmataren mot den högra sidans marginalguide.
- Justera den vänstra marginalguiden mjukt mot kanten av pappersbunten och stäng den med låsarmen.
- Justera card/sheet-väljarna. Flytta dessa till nedre läget för vanligt punktskriftspapper.

### VIDEO; Index Braille CD load paper Everest.wmn

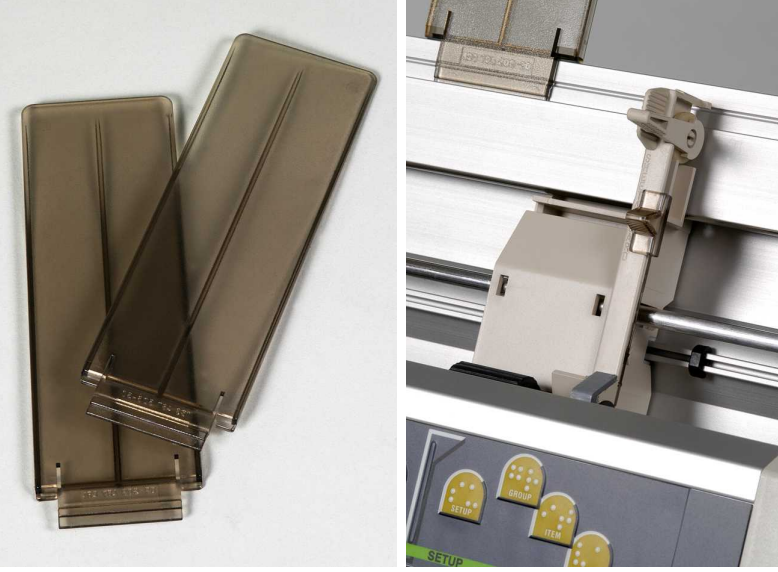

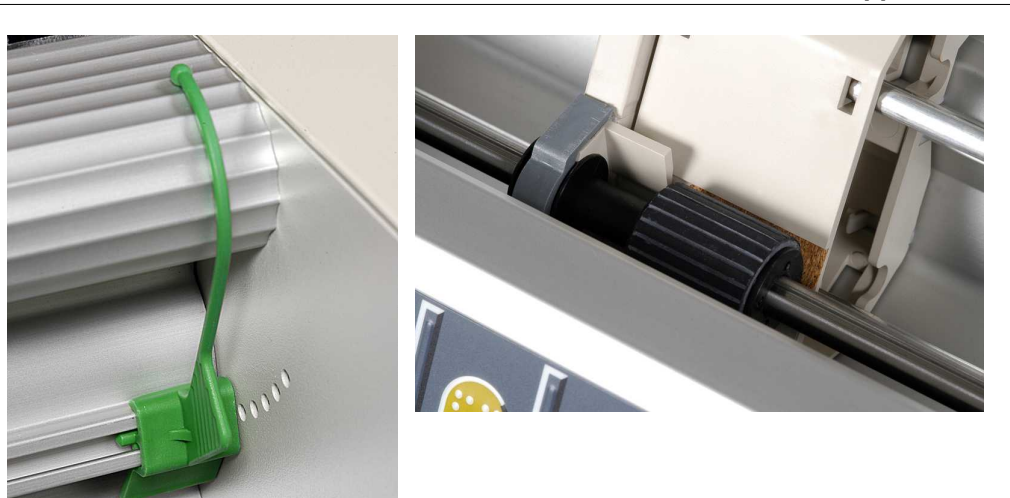

## 5.2 Papperslängd och bredd

Var vänlig att ta bort papperet ur 4Waves PRO innan pappersstorleken ändras från front panelen. Detta är nödvändingt även när olika pappers storlekar ar fördefinierade i setup A, B eller C.

4Waves PRO supportar inte ändring av pappersstorlek från WinBraille eller via esc-sekvenser.

## 6 **Programvaruinstallation**

## 6.1 På Windows

## 6.1.1 Installera Index Braille programvaror

| Programfiler och manualer finns tillgängligt på www.indexbraille.com eller på Index Braille CD. All |                                                                                                    |                                                                                                    |
|----------------------------------------------------------------------------------------------------|----------------------------------------------------------------------------------------------------|----------------------------------------------------------------------------------------------------|
|                                                                                                    |                                                                                                    |                                                                                                    |
| PROGRAMVA<br>RA                                                                                     | FUNKTION, MODELLER                                                                                                    | KRAV                                                                                                    |
| WinBraille<br>XX se<br>WinBraille                                                                   | <ul> <li>WinBraille textbehandlare</li> <li>Index Printer Drivers</li> <li>Word Excel och Adobe Acrobat macro<br/>Se WinBraille User's Guide för detaljer</li> </ul>       | Logga in som administrator<br>Skrivarmodell, programversion<br>Communication port, nätverk, etc                         |
| Bara Printer<br>Driver<br>med WinBraille                                                            | • Index Printer Drivers<br>Starta WinBraille installation wizard och<br>välj "only driver installation"                                                                    | Logga in som administrator<br>Skrivarmodell, programversion<br>Communication port, nätverk, etc                         |
| Bara Printer<br>Driver<br>med Embosser<br>Utility                                                   | • Index Printer Drivers<br>Starta Embosser Utility installation<br>wizard och välj "only driver installation"                                                              | Logga in som administrator<br>Skrivarmodell, programversion<br>Communication port, nätverk, etc                         |
| Embosser Utility<br>See Embosser<br>Utility                                                         | <ul> <li>Embosser Utility</li> <li>IbPrint<br/>IbPrint installeras automatiskt när<br/>Embosser Utility installeras. IbPrint<br/>ikonen placeras på skrivbordet</li> </ul> | Logga in som administrator<br>Embosser model och version 2 eller 3<br>Programversion<br>Communication port, Network etc |

## 6.1.2 Kontakter och kablar

#### Datoranslutning

| INTERFACE                           | KABLE                           | STANDARD | SETTING                                                 | INDEX DEL NR |
|-------------------------------------|---------------------------------|----------|---------------------------------------------------------|--------------|
| Centronics                          | 36 P, 3 meter                   | IEEE1284 | SPP, EPP, ECP                                           | 1267         |
| USB                                 | USB A-B, 3 meter                | USB      | Plug & Play                                             | 1387         |
| Network                             | UTP Cable CAT 5<br>RJ45         | TCP/IP   | Set IP address med:<br>Embosser utility/ IP<br>settings |              |
| <b>Serial</b><br>(ej<br>4Waves PRO) | 9 P Female - Female,<br>3 meter |          | 38400,8,N,1,Hardware                                    | 1447         |

#### Parallel Port

36 Pins, (IEEE1284-standard), supporting, SPP, EPP, ECP och plug & play

### 6.1.3 Serieportskontakt

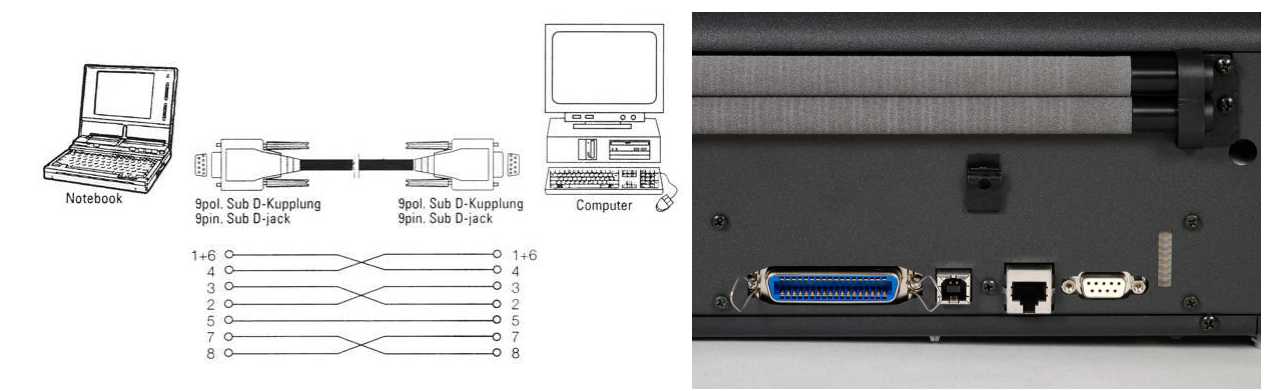

### 6.1.4 Installera drivrutiner på Windows

#### Installera drivrutiner för skrivaren som en del av WinBrailleinstallationen

När man installerar WinBraille använd Add Printer Wizard för att installera den önskvärda drivrutinen. Använd Index Braille CD eller ladda ner drivrutinen från <u>www.indexbraille.com</u>. Om man av någon anledning inte vill installera WinBraille kan man exkludera WinBrailler från WinBrailleinstallationen och bara installera skrivrutninen(erna).

Add Printer Wizard hjälper dig genom de nödvändiga stegen av installationen:

- Lokal anslutning (serial, parallel) välj bara den rätta kontakten.
- När man installerar till en USB kontakt installera för säkerhets skull Printer Driver före man ansluter Index Braille skrivare till datorn. Koppla för säkerhets skull alltid din Index Braille skrivare till samma USB kontakt!
- Nätverksinstallation, se Network Installation
- Installera Client Printer Driver, välj "Network Printer" och bläddra efter någon installerad Index Braille Printer Drivers på servern.

#### **Starta Add Printer Wizard**

- Start/Programs/Index Braille/WinBraille/Index Add Printer Wizard
- Start/Programs/ Index Braille/ Embosser utility/ Index Add Printer Wizard

### 6.1.4.1 Nätverksinstallation Basic, Everest, 4X4 PRO

The Index Embossers has full network support and follows international standards. Setting up it in a network requires the knowledge and system rights as network administrator. Please do not try to install it on a network without this knowledge.

#### Setting up the Computer Network Port

- Select start/ settings/ printers
- Select File/ Server properties, select the Ports tab and press Add Port
- Select TCP/IP Port and New Port to start the Add TCPIP Printer Wizard
- Follow the Wizard and insert the IP address of your embosser in "Printer Name or IP Address", leave "port name" blank. The system will fill it in with IP\_"embosser IP address"
- Finish the wizard

#### Verifying the Network Installation

Check Embosser Network Connection: *Start/ run/ cmd* (opens a command window) and type **ping (IP address)**, example **ping 192.168.3.13**, the embosser will answer when it is correctly installed.

#### Setting up the Embosser Network settings

Network installation sequence:

- 1. Start the Embosser Utility, see Starting Embosser Utility.
- 2. Select Tools menu, IP Settings
- 3. Select embosser
- 4. Configure the address:
  - With DHCP Server support:
  - Select "Obtain an IP address automatically" and press Update.
  - Set a fix IP address (no DHCP Support) Ask system administrator for the "IP-Address", "SubNet mask"and "Default Gateway". Fill in this information in the reserved fields (TFTP-Server shall not be filled in) and press Update.

Verify the IP address by pressing **help** + **value**. The embosser will echo the IP address and the SubNet mask.

Do NOT use Embosser Utility to set the IP settings for 4Waves PRO since it will damage the router settings. See instead Network Installation 4Waves PRO.

#### 6.1.4.2 Nätverksinstallation av 4Waves PRO

The 4Waves PRO has full network support and follows international standards. Setting up 4Waves PRO in a network requires the knowledge and system rights as network administrator. Please install it on the USB port instead and share it in the network if your organization has limited network knowledge.

#### Information for Network Administrator

Start with deciding method how to assign the network IP address:

- Assigning a dynamic IP address retrieved from your DHCP server using Mac address reservation
- Assigning a static IP address. See Index Braille support download pages.

#### Instructions for DHCP IP address setting

The DHCP support is always activated on the 4Waves PRO router.

- 1. Note the 4Waves PRO Mac address labeled on the router
- 2. Login as network administrator
- 3. Map an IP address in your DHCP to the 4Waves PRO router Mac address.
- 4. Attach the 4Waves PRO to the network and it will capture the mapped IP address

#### **4Waves PRO installation**

- 1. Verifying the network installation start/run/cmd opens a command window, type ping (IP address). Example ping 192.168.3.13. The correctly installed embosser will reply with a system message.
- 2. Setting up the embosser as a network printer
  - Start/ settings/ printers
  - Select file/ server properties, select Ports Tab and press Add Port
  - Select TCP/IP Port and New Port to start the Add TCP/IP Printer Wizard
  - Follow the Wizard and insert the IP address of your embosser in "Printer Name or IP Address", leave "port name" blank. The system will fill it in with IP\_"embosser IP address"
  - Finish the wizard
- 3. Installing the Index Braille Printer Driver using Index Braille Add printer Wizard
  - Start/ Programs/ Index Braille/ WinBraille/ Add Printer Wizard
  - Select the IP port, reserved in the DHCP server
  - Select embosser model
  - Finish the wizard

#### Internal Router Factory Setup

19

The internal router is set up for the specific use in 4Waves PRO. Please do NOT change any settings.

### 6.1.5 Network Installation

Your Index Braille Embosser has full Network support and the installation follows the established standard. Get detailed Network installation information from you local network administrator before you install the embosser to your Network.

The installation contains the following steps

- Installing the Index Braille Printer Driver(s)
- Setting up the embosser as a network printer
- Setting up the embosser network settings
- Verifying the network printer installation

#### Installing the Index Braille printer Driver using the Add printer Wizard

- Start/ Programs/ Index Braille/ WinBraille/ Add Printer Wizard
- Select the IP port
- Select embosser model
- Complete the wizard

#### Setting up the embosser as a network printer

- Select start/ settings/ printers
- Select File/ Server properties, select the Ports tab and press Add Port
- Select TCP/IP Port and New Port to start the Add TCPIP Printer Wizard
- Follow the Wizard and insert the IP address of your embosser in "Printer Name or IP Address", leave "port name" blank. The system will fill it in with IP\_"embosser IP address"
- Finish the wizard

#### Setting up the embosser network settings

The embosser is not an ordinary printer, thus it requires a specific set up. You do that setting with the Embosser Utility.

Sekvens för nätverksinstallation:

1. Starta Embosser Utility, se Starting Embosser Utility

- 2. Välj Tools -> IP Settings
- Välj skrivare
- 4. Kofigurera adressen:
  - Med DHCP server support: Välj: "Obtain an IP address automatically" och tryck Update
    - Installera en fix IP adress (ingen DHCP support):

Fråga systemadministratören efter "IP-Address", "SubNet mask"och "Default Gateway". Fyll in denna information i de

Verifera IP adressen genom att trycka help + value. Skrivaren ekar IP adress och SubNet mask.

#### Verifying the Network Installation

Check the IP Address from the Front Panel: Press *help* + *value* to get an echo on IP address and Subnet mask

Check Embosser Network Connection: *Start/ run/ cmd* (opens a command window) and type **ping** (**IP address**), example **ping 192.168.3.13**, the embosser will answer when it is correctly installed.

## 6.1.5.1 Network installation 4Waves PRO

## 7 Manövrera skrivaren

## 7.1 Funktioner sammanfattning

## 7.1.1 Information

## FUNKTIONSTANGE ÅTERKOPPLING

| NT                |                                                                                           |  |
|-------------------|-------------------------------------------------------------------------------------------|--|
| off line + help   | Eko: utskriftstatus, antal färdiga kopior och läge i pågående utskrift                    |  |
| help              | Eko: skrivarmodell, programvarans version och aktiv inställning                           |  |
| help + help       | Utskrift: <u>information in letter</u> skrivarinformation i grafik (ej 4X4 PRO)           |  |
| help + normal     | Utskrfit: skrivarinformation i punktskrift                                                |  |
| help + value      | Eko: IP Address, Subnet mask (ej 4Waves PRO)                                              |  |
| form feed + value | Eko: pappersstorlek, längd, vidd, punktskriftslayout, etc                                 |  |
| help + setup      | Utskrift: installed Own braille tabeller i punktskrift och i letter grafik                |  |
| help + on line    | Utskrfit: <u>Hammer test page</u> visar punktkvaliteten på de individuella hamrarna       |  |
| item              | Utskrift: <u>braille page format</u>                                                      |  |
| value             | Eko: rader per sida, tecken per rad                                                       |  |
| value + value     | Eko: komplett punktsidesinformation, pappersstorlek, längd, vidd, punktskriftslayout, etc |  |

## 7.1.2 Vanliga kommandon

| KOMMANDO                                                                            | FUNKTION                                                                         |  |  |
|-------------------------------------------------------------------------------------|----------------------------------------------------------------------------------|--|--|
| on line                                                                             | Startar utskrift.                                                                |  |  |
|                                                                                     | Upphäver valda värden i setup, sifferfunktioner, justeringar, etc                |  |  |
| off line                                                                            | Avbryter utskrift.                                                               |  |  |
|                                                                                     | • Skivaren tar emot texten under <i>off line</i> och lagrar den i skrivarminnet. |  |  |
|                                                                                     | • För att fortsätta skriva ut den återstående delen av dokumentet efter avbrott  |  |  |
|                                                                                     | (papperstrassel etc):                                                            |  |  |
|                                                                                     | - Ladda skrivaren med nytt papper.                                               |  |  |
|                                                                                     | - Tryck off line och skicka en identisk fil till skrivaren igen.                 |  |  |
|                                                                                     | - Tryck on line för starta utskriften av den resterande delen av dokumentet och  |  |  |
|                                                                                     | de resterande kopiorna.                                                          |  |  |
| off line + multiple                                                                 | Avbryter utskrift efter att ha slutfört pågånde kopia.                           |  |  |
| off line + form feed                                                                | Avslutar utskrift av pågående dokument.                                          |  |  |
| off line + setup 4Waves PRO endast: Justerar avståndet mellan perforering och först |                                                                                  |  |  |
|                                                                                     | punktskiftsraden.                                                                |  |  |
|                                                                                     | - off line + setup statar "top of form adjustment mode".                         |  |  |
|                                                                                     | - Justera värdet i millimeter med "1" eller "10", spara med setup.               |  |  |
|                                                                                     | - Repetera justeringen för de fyra skrivarmodulerna.                             |  |  |
| form feed                                                                           | Ny sida.                                                                         |  |  |
| form feed + form feed                                                               | Basic: Papperet flyttas till startposition                                       |  |  |
|                                                                                     | Everest / 4X4 PRO: Mäter och justerar papperslängden                             |  |  |
|                                                                                     | 4Waves PRO: Börjar ladda papper                                                  |  |  |
| form feed + on line                                                                 | Basic: Flyttar papperet till rivläge i Acoustic Cabinet                          |  |  |
|                                                                                     | 4Waves PRO: Flyttar papperet frammåt en sida plus en sida per skrivarmodul       |  |  |
| form feed + off line                                                                | Basic: Backar papperet ut ur skrivaren.                                          |  |  |
|                                                                                     | 4Waves PRO: Backar papperet till den första skrivarmodulen. Stäng locket!        |  |  |
| normal                                                                              | Stänger av reformatteringen.                                                     |  |  |
| double sided                                                                        | Dubbelsidig utskrift                                                             |  |  |

| single sided | Enkelsidig utskrift                                                                                                    |  |
|--------------|----------------------------------------------------------------------------------------------------|--|
| reformatted  | Formaterar om texten till installerat punktsriftformat                                                                           |  |
| z-folding    | Basic and 4Waves PRO: Alternerar mellan Z-vikning och normal vikning<br>4X4 PRO: Z-vikningstangenten ger tidningsformatsutskrift |  |
| Α            | Väljer installerade värden i setup A                                                                                             |  |
| В            | Väljer installerade värden i setup B                                                                                             |  |
| С            | Väljer installerade värden i setup C                                                                                             |  |

## 7.1.3 Inställningskommandon

|                | INSTÄLLNINGSKOMMANDON                                                             |  |
|----------------|-----------------------------------------------------------------------------------|--|
| setup          | Startar ändring av inställningsvärden                                             |  |
| group          | Välj grupp (paper/ page layout/ braille/ communication/ option)????               |  |
| item           | ?? Välj ?? inom den valda gruppen                                                 |  |
| value          | Välj värde, öka stegvis                                                           |  |
| 1              | Öka/ minska det numeriska värde med ett                                           |  |
| 10             | Öka/ minska det numeriska värdet med tio                                          |  |
| multiple       | Växla mellan öka/ minska i numeriskt värde                                        |  |
| help + reform  | Öppna låst inställningspanel. Låst inställningspanel ekar "setup locked" ????     |  |
| setup + normal | Återställer till fabriksinställda värden. Bekräftar med eko "Setup 000 loaded"??? |  |
| setup + c      | Ställer in värdena till Index default setup                                       |  |

## 7.1.4 Siffervärde

Använd siffervärdesfunktionen för att sätta in siffror i kopiera, repetera, sidstorlek, inställningar etc. Den börjar med ekot "Start at ?? #". Spara valt värde genom att trycka *setup*. Se <u>copy function keys</u>.

| Frontpanel | Funktion                          |
|------------|-----------------------------------|
| 1          | Ökavärdet med ett                 |
| 10         | Öka värdet med tio                |
| setup      | Spara valt värde                  |
| multiple   | Växla mellan öka (+) / minska (-) |
| on line    | Avbryta siffervärdesfunktionen    |
| repeat     | Ställa in lägsta värdet           |

## 7.1.5 Skrivarkallibrering

|                 | SKRIVARKALLIBRERING                                                                                 |  |
|-----------------|----------------------------------------------------------------------------------------------------|--|
| help + group    | Startar kallibrering av pappersgivare (Everest / 4X4 PRO) see paper calibration                     |  |
| help + item     | Startar kallibrering av faktisk papperslängd (Everest / 4X4 PRO) see paper calibration              |  |
| help + 10       | Startar inställning av avståndet mellan papperssensor och papperskant (Everest / 4X4 PRO)           |  |
| help + 1        | Starar inställning av avståndet mellan papperskant och första punktskriftsrad, se paper calibration |  |
| help + multiple | Startar vertikal justering av punktcellen, se ????länk                                              |  |
| help + double   | Placerar skrivhuvudet i transportläge för att möjliggöra insättning av skrivhuvudets låsning        |  |

## 7.1.6 Extended Key Commands

|                  | EXTENDED KEY COMMANDS                                                                                                    |  |
|------------------|----------------------------------------------------------------------------------------------------|--|
| help + b         | Start sequence (Group 1, Item 1)                                                                                                    |  |
| group            | Next group (1-5)                                                                                                    |  |
| item             | Next item                                                                                                    |  |
| Group 1, Item 1, | Check status of Embossing Modules in 4Waves PRO: The Embossing Module 1 (master) checks the internal network connection with Embossing Module 2, 3 and 4.                                                                                                    |  |
| Group 1, Item 2, | Starts Automatic Status Check of Hammers in Embossing Module 1, 2, 3 and 4 in 4Waves PRO. The Status feedback is embossed with letter graphic.                                                                                                    |  |
| Group 2, Item 1, | Print embossing head information in letter graphics, impact level. batch no etc.                                                                                                    |  |
| Group 3, Item 1, | Own braille tables info - Flasch Block info in letter graphics                                                                                                    |  |
| Group 3, Item 2, | Letter info - Flasch Block info in letter graphics                                                                                                    |  |
| Group 3, Item 3, | Factory default setting A, B, C info - Flasch Block info in letter graphics                                                                                                    |  |
| Group 3, Item 4, | Speech versio info - Flasch Block info in letter graphics                                                                                                    |  |
| Group 3, Item 5, | Firmware version info - Flasch Block info in letter graphics                                                                                                    |  |
| Group 4, Item 1, | <ul> <li>Adjust the embossing speed.</li> <li>Defines maximum stepper motor frequency 800-1600 Hz. The vertical alignment of the Braille cell may be effected of a speed change.</li> <li>Text embossing speed Echo "value normal start at #1600" where normal is text embossing speed and #1600 is current value. Use the <i>numerical function</i> to change the value and save it with <i>setup</i>. Echo "saving #xxx". Where #xxx is the new text embossing speed.</li> <li>Graphics embossing speed Echo "saving #xxx start at #1300" where #xxx is new embossing speed value and #1300 is current graphics embossing speed. Use the <i>numerical function</i> to change the value and #1300 is current graphics embossing speed. Where #xxx is new embossing speed value and #1300 is current graphics embossing speed. Where #xxx is new embossing speed value and #1300 is current graphics embossing speed. Where #xxx is new embossing speed value and #1300 is current graphics embossing speed. Where #xxx is new embossing speed value and #1300 is current graphics embossing speed. Where #xxx is new embossing speed value and #1300 is current graphics embossing speed. Use the <i>numerical function</i> to change the value and save it with <i>setup</i>. Echo "saving #xxx". Where #xxx is the new graphic embossing speed.</li> </ul> |  |
| Group 4, Item 2, | Basic: Enable or disable paper jam sensor. Located on back plate rollers.                                                                                                    |  |
| Group 4, Item 3, | Reset IP-setting to default. Clears static IP-address and enables DHCP                                                                                                    |  |

## 7.1.7 Kopieringsfunktion

#### Kopieringstangenter

| СОРУ            | Se <u>Copy Function</u>                                        |  |
|-----------------|----------------------------------------------------------------|--|
| repeat          | Skriva ut en del av sista dokumentet från sidan # till sidan # |  |
| repeat + repeat | Skriva ut ytterligare en kopia av hela dokumentet              |  |
| multiple        | Välj antal kopior                                              |  |
| multiple        | Allmänna instruktioner                                         |  |
|                 | Se vanliga kommandon ?? länk                                   |  |
|                 | Se inställningskommandon ?? länk                               |  |
|                 | Se siffervärden ?? länk                                        |  |

#### Ladda fil för kopiering

Sista utskrivna punktskriftsfil sparas i skrivarens minne. Gör kopior genom att använda kopieringsfunktionen.

Ladda en fil till skrivaren utan att först skriva ut den

- 1. Tryck off line
- 2. Skicka filen till skrivaren. Efter att ha tagit emot den, ekar skrivaren "off line", "off line"...
- 3. Använd kopieringsfunktionen för att göra kopior av hela eller delar av dokumentet.
- 4. Tryck on line för att starta utskriften.

### 7.1.7.1 Kopieringsfunktion, exempel

#### Exempel 1: Skriv ut 1 kopia

Skriv ut en kopia genom att trycka *repeat* + *repeat*.

#### Exempel 2: Skriv ut 25 kopior

- a) Aktivera kopieringsfunktionen genom att trycka *multiple*.
- b) Räkna till 25 med tangenterna 1, 10.
- c) Välj antalet kopior genom att trycka setup. Utskriften startar.

#### Exempel 3: 11 Copies of Page 3 to 4

a) Aktivera kopieringsfunktionen genom att trycka *multiple* 

- b) Räkna till 11 med tangenterna 1, 10 välj med multiple, bekräfta med setup
- c) Tryck *repeat* för att välja från sida
- d) Räkna till 3 med 1, and välj med multiple, bekräfta med setup
- e) Räkna till 4 med 1, and välj med *multiple*, bekräfta med *setup*. Utskriften startar.

VIDEO; Index Index Braille CD copy function using front panel.wmn

### 7.1.8 Hantering med frontpanelen

### 7.1.8.1 Menystruktur

| GRUPP  | UNDERGRUPP                            | VÄRDE     |
|--------|---------------------------------------|-----------|
| papper | papperslängd, mm eller inch           | numeriskt |
|        | pappersbredd, mm eller inch           | numeriskt |
|        | utskriftsformat<br>(endast 4X4 PRO )  | på, av    |
|        | antal sidor ut<br>(endast 4Waves PRO) | numeriskt |

| GRUPP       | UNDERGRUPP                | VÄRDE                                                                                |
|-------------|---------------------------|--------------------------------------------------------------------------------------|
| sidutseende | yttrermarginal, bokstäver | 0 - 10                                                                               |
|             | innermarginal, bokstäver  | 0 - 10                                                                               |
|             | sidhuvud, rader           | 0 - 10                                                                               |
|             | sidfot, rader             | 0 - 10                                                                               |
|             | sidnummer                 | ingen,<br>sidhuvud - vänster, centrerat, höger<br>sidfot - vänster, centrerat, höger |
|             | sidläge                   | dubbelsidig, enkelsidig,<br>tidskrfitsformat<br>z-vikning (Basic/ 4Waves PRO)        |
| GRUPP       | UNDERGRUPP                | VÄRDE                                                                                |
| braille     | brailletabell             | Index Braille Default Braille tabeller och eventuella egna tabeller                  |
|             | reformatterad             | normal, reformatterad                                                                |

| radavstånd               | 2.510.0 mm (4X4 PRO 5.0)    |
|--------------------------|-----------------------------|
| punktavstånd braille, mm | 2.5, 2.2, 3.2 (4X4 PRO 2.5) |
| punktavstånd grafik, mm  | 2.0, 2.5, 1.6 (4X4 PRO 2.0) |
| tillslagsenergi          | normal, hög                 |
| antal tillslag           | 1, 2, 3, 4, 5 tillslag      |

Manövrera skrivaren

26

| GRUPP         | UNDERGRUPP              | VÄRDE                      |  |
|---------------|-------------------------|----------------------------|--|
| kommunikation | paus efter dokument     | 5, 10, 15, 20, 25 sekunder |  |
|               | baud rate, serieport    | 30038400                   |  |
|               | data bitar, serieport   | 8, 7                       |  |
|               | paritet, serieport      | ingen, jämn, udda          |  |
|               | stop bitar, serieport   | 1, 2                       |  |
|               | handskakning, serieport | hårdvara, mjukvara         |  |
|               | seriellt läge           | utskrift, service          |  |
|               | parallell port          | på, av (av vid leverans)   |  |
| övrigt        | volum                   | 1, 2, 3, 4, 5,             |  |
|               | inställning             | öppen, låst                |  |

### 7.1.8.2 Papper Basic

#### Inställning av papperslängd

- 1. Ta bort papperet innan papperslängden ställs in
- 2. Tryck *setup* inställning/ *group* grupp (papper)/ *item* undergrupp (papperslängd)/ välj med numeriskt värde i tum (*10* = 1 tum, *1* = del av tum)
- 3. Spara med setup

#### Pappersvidd

- 1. Tryck *setup* inställning/ *group* grupp (pappersvidd)/ välj med numeriskt värde i tum (*10* = 1 tum, *1* = del av tum)
- 2. Spara med setup

### 7.1.8.3 Papper Everest/4X4 PRO

#### Inställning av papperslängd

- 1. Tryck *setup* inställning/ *group* grupp (papper)/ *item* undergrupp (papperslängd)/ välj med numeriskt värde i mm (*10* = 1.0 mm, *1* = 0.1 mm)
- 2. Spara med setup

#### Pappersvidd

- 1. Tryck *setup* inställning/ *group* grupp (pappervidd)/ välj med numeriskt värde i tum (*10* = 1.0 mm, *1* = 0.1 mm)
- 2. Spara med setup

#### Automatisk inställning av papperslängd

Se paper calibration info

#### Aktivera viklinje 4X4 PRO

Skriver ut en linje i mitten av papperet som underlättar vikning.

- 1. Tryck setup inställning/ group grupp (papper)/ item undergrupp (viklinje)/ value värde (på)
- 2. Spara med setup

#### Justera viklinje 4X4 PRO

Gör en paper calibration om vikningslinjen är på mitten av papperet.

#### 7.1.8.4 Papper 4Waves PRO

27

#### Inställning av papperslängd

- 1. Ta bort papperet innan papperslängden ställs in
- 2. Tryck *setup* inställning/ *group* grupp (papper)/ *item* undergrupp (papperslängd)/ välj med numeriskt värde i tum (*10* = 1 tum, *1* = del av tum)
- 3. Spara med setup

#### Pappersvidd

- 1. Tryck *setup* inställning/ *group* grupp (pappervidd)/ välj med numeriskt värde i tum (*10* = 1 tum, *1* = del av tum)
- 2. Spara med setup

#### Välj antal papper i papperut låda??

När det valda antalet punktsidor är utskrivna stannar skrivaren och ekar "paper service print copy #1 of #2". Där #1 är antalet utskrivna kopior och #2 är antalet begärda sidor. Töm papperslådan och tryck *on line* för att fortsätta utskriften

- 1. Tryck *setup* inställning/ *group* grupp (papper)/ *item* undergrupp (papperslängd)/ *value* värde (numeriskt värde)
- 2. Spara med setup

### 7.1.8.5 Sidutseende

#### Bekräfta sidutseende

Braille format page, skriver ut ett exempel som visar tecken per rad, rader per sida och marginaler.

Value tangenten - ekar aktuell punktskriftsformat, tecken per rad,rader på sida, marginaler, etc. Item tangenten - skriver ut Braille format page

#### Page Number

För automatisk sidnumrering i sidhuvud och sidfot:

- 1. setup/ group (sidutseende)/ item (sidnummer)/ value (läge sidhuvud/sidfot)
- 2. spara med setup

#### Sidformat

|            | Enkelsidig | Dubbelsidig | Sadelbindning<br>fyra sidor | Z-vikning |
|------------|------------|-------------|-----------------------------|-----------|
| Basic-S    | Х          |             |                             |           |
| Basic-D    | Х          | Х           |                             | Х         |
| Everest    | Х          | Х           |                             |           |
| 4X4 PRO    | Х          | Х           | Х                           |           |
| 4Waves PRO | X          | Х           |                             | Х         |

#### 7.1.8.6 Braille

#### Använda interna braillekoder

Den interna braillekoden översätter text (DOS typ) till litterär- eller datorpunktskrift. Kommersiella punktprogram använder i de flesta fall Index Default Braille Table. I andra dokument kan det kallas MIT-Braille eller American Braille.

Link to Index Default Braille Table.

#### Egna punktskriftstabeller

Tryck setup/ *group* "braille"/ *item* "brailletabell"/ välj (Index Braille Table eller installerade Own Braille Tables), spara med *setup*. Maximalt fyra egna punktskriftstabeller kan installeras genom att använda Embosser Utility. För ytterligare information kontakta Index Braille support.

|            | Vanlig användning                                                       | Funktion                                                                                                  |                                                                                                    |
|------------|-------------------------------------------------------------------------|----------------------------------------------------------------------------------------------------|----------------------------------------------------------------------------------------------------|
| Normal     | Skriver ut en DOS text<br>formatterad till<br>punktskriftssidans format | Originalets format                                                                                        | bibehålls                                                                                                    |
| Reformatte | Reformatterar DOS texten till                                           | Reformatterings                                                                                           | regeler                                                                                                    |
| rad        | punktskriftssidans format i<br>skrivaren.                               | Flera mellanslag<br>En ny rad<br>Två nya rader<br>Tre nya rader<br>Ny sida<br>Två eller fler nya<br>sidor | ersätts med ett mellanslag<br>ersätts med ett mellanslag<br>ersätts med ett mellanslag plus ny rad<br>ersätts med ett två nya rader och<br>tvåmellanslag<br>ersätts med ett mellanslag<br>erästts med en ny sida |

#### Radavstånd

Tryck *setup/ group* "punktskrift"/ *item* "radavstånd"/ välj radavstånd, spara med *setup* Radavstånd är avståndet i mm från punkterna 3 och 6 på en rad till punkterna 1 och 4 på nästa rad. Det kan justeras från 2.5 till 10,0 mm. Det inställda värdet är 5.0 mm.

#### Punktavstånd braille

Tryck *setup/ group ''*braille"/ *item* "punktavstånd braille"/ välj punktavstånd braille, spara med *setup* Avståndet mellan punkterna i punktskriftscellen:

- Normal punktskrift 2.5 mm
- Japansk punktskrift 2.2 mm
- Jumbo punktskrift 3.2 mm

#### Punktavstånd grafik

Tryck *setup/ group* "braille"/*item* "punktavstånd grafik"/ välj avstånd, spara med *setup* Det minsta avståndet mellan två punkter i grafik:

- WinBraille Graphic 0.5 mm, endast med användning av WinBraille Image Editor
- Grafik 1.6 mm
- Grafik 2.0 mm
- Grafik 2.5 mm

#### Tillslagsenergi

Tryck setup/group "braille"/item "tillslagsenergi"/ välj normal eller hög, spara med setup

#### Antal tillslag

Tryck *setup*/*group* "braille"/*item* "antal tillslag"/ välj 1 till 5 tillslag, spara med *setup* Detta används vanligtvis vid utskrift på plast- eller aluminiumfolie.

### 7.1.8.7 Kommunikation

#### Parallellport

Tryck *setup/ group* (kommunikation)/ *item* (parallellport)/ välj på eller av. Vid leverans är parallellporten avslagen.

### 7.1.8.7.1 Inställning serieport

Tryck *setup/ group* (kommunikation)/ *item /* välj seriekommunikationsvärde och ???? spara med *setup*. **End of File delay** 5-25 sekunder. Efter det valda tiden startar skrivaren även of filslutstecken.

Kablar se: Ports and Cables

#### 7.1.8.8 Övrigt

29

#### Röstvolym

setup/group "option"/item "volume"/ välj röstvolym 1-5, spara med setupg

#### Lås/öppna inställningar på frontpanelen

Lås frontpanelen: Tryck *setup/ group* "övrigt"/ *item* "inställningar"/ väl låst, spara med *setup* Inställningstangenterna ekar "inställningar låst"

Lås upp frontpanelen: Tryck dubbelkommandot *help* + *reform* 

## 7.1.8.9 Index Braille fabriksinställningar

Välj Index Braille fabriksinställningar genom att trycka dubbelkommandot setup + c

#### 7.1.8.9.1 Default Everest

| - Embosser   | Paper         | Paper Lenght      | 210 mm              | * |
|--------------|---------------|-------------------|---------------------|---|
| 🖻 Everest    | -             | Paper Width       | 297 mm              |   |
| Setup A      |               | Print Folding     | Off                 | - |
| Setup C      | Page Layout   | Outer Margin      | 0                   | - |
| E 4x4 PRO    |               | Inner Margin      | 0                   |   |
| Setup A      |               | Top Margin        | 0                   | - |
| Setup C      |               | Bottom Margin     | 0                   | - |
| 🖃 Basic      |               | Page Number       | None                | - |
| Setup A      |               | Page Mode         | Double              | + |
| Setup C      | Braille       | Braille Table     | Index Braille Table |   |
| E 4WAVES PRO |               | Reformatted       | Off                 | - |
| Setup A      |               | Line Spacing      | 5.00 mm             |   |
| - Setup C    |               | Braille Dot       | Normal 2.5 mm       | - |
| 35           |               | Graphic Dot       | 2 mm                |   |
|              |               | Impact Level      | Normal              |   |
|              |               | Multiple Impacts  | 1                   | - |
|              | Communication | End of File Delay | 5 s                 | * |
|              |               | Baud Rate         | 38400 baud          | * |
|              |               | Data Bits         | 8                   |   |
|              |               | Parity            | None                | - |
|              |               | Stop Bits         | 1                   | - |
|              |               | Handshake         | Hardware            |   |
|              |               | Serial Mode       | Service             | * |
|              | Option        | Volume            | 3                   | - |
|              |               | Setup             | Open                | * |

| Embosser     | Paper         | Paper Lenght      | 210 mm              |   |
|--------------|---------------|-------------------|---------------------|---|
| Everest      |               | Paper Width       | 297 mm              |   |
| Setup B      |               | Print Folding     | Off                 |   |
| Setup C      | Page Layout   | Outer Margin      | 0                   |   |
| E 4x4 PRO    |               | Inner Margin      | 0                   | * |
| Setup B      |               | Top Margin        | 0                   |   |
| Setup C      |               | Bottom Margin     | 0                   |   |
| E Basic      |               | Page Number       | None                | * |
| Setup A      |               | Page Mode         | Double              |   |
| Setup C      | Braille       | Braille Table     | Index Braille Table |   |
| E 4WAVES PRO |               | Reformatted       | Off                 |   |
| - Setup A    |               | Line Spacing      | 5.00 mm             |   |
| Setup C      |               | Braille Dot       | Normal 2.5 mm       |   |
| 10040000000  |               | Graphic Dot       | 2 mm                | 7 |
|              |               | Impact Level      | Normal              |   |
|              |               | Multiple Impacts  | 1                   |   |
|              | Communication | End of File Delay | 5 s                 |   |
|              |               | Baud Rate         | 38400 baud          |   |
|              |               | Data Bits         | 8                   |   |
|              |               | Parity            | None                |   |
|              |               | Stop Bits         | 1                   | - |
|              |               | Handshake         | Hardware            |   |
|              |               | Serial Mode       | Service             | + |
|              | Option        | Volume            | 3                   | * |
|              |               | Setup             | Open                |   |

### 7.1.8.9.2 Default 4X4 PRO

## 7.2 Utskriven feedback

## 7.2.1 Hammer Test Page

Tryck dubbelkommandot *help* + *on line* 

Hammer test page visar punktkvalitéen för hammarna nummer 1-13. VIDEO; Index Braille CD hammer test page Everest.wmn

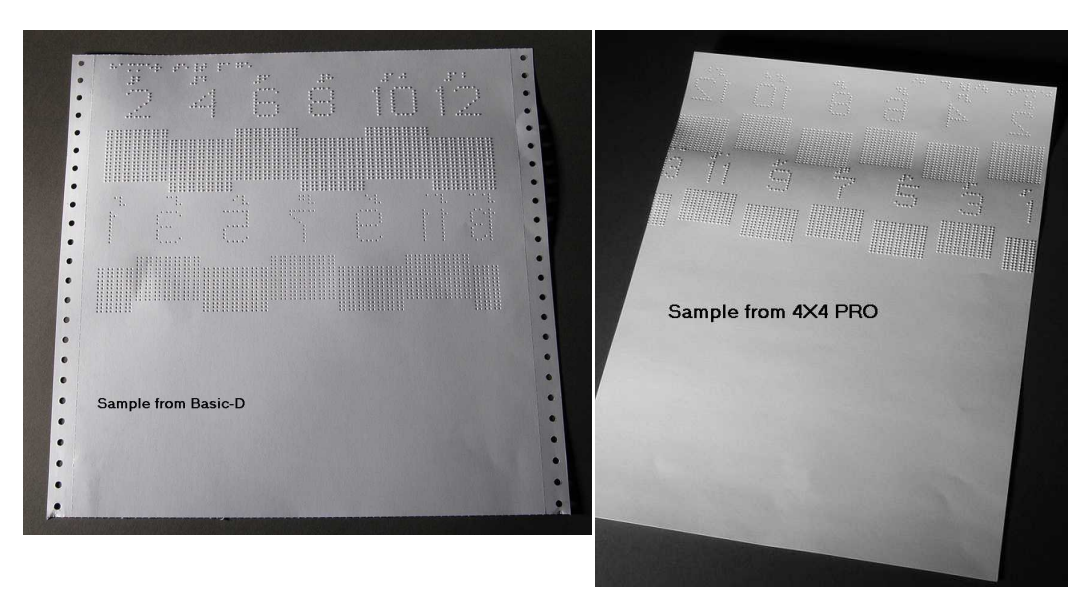

## 7.2.2 Braille Format Page

Tryck *item* för att skriva ut en ram som visar aktuell inställning av rader per sida och tecken per rad. Den markerar också för marginalinställningar; sidhuvud, sidfot, höger och vänster marginal.

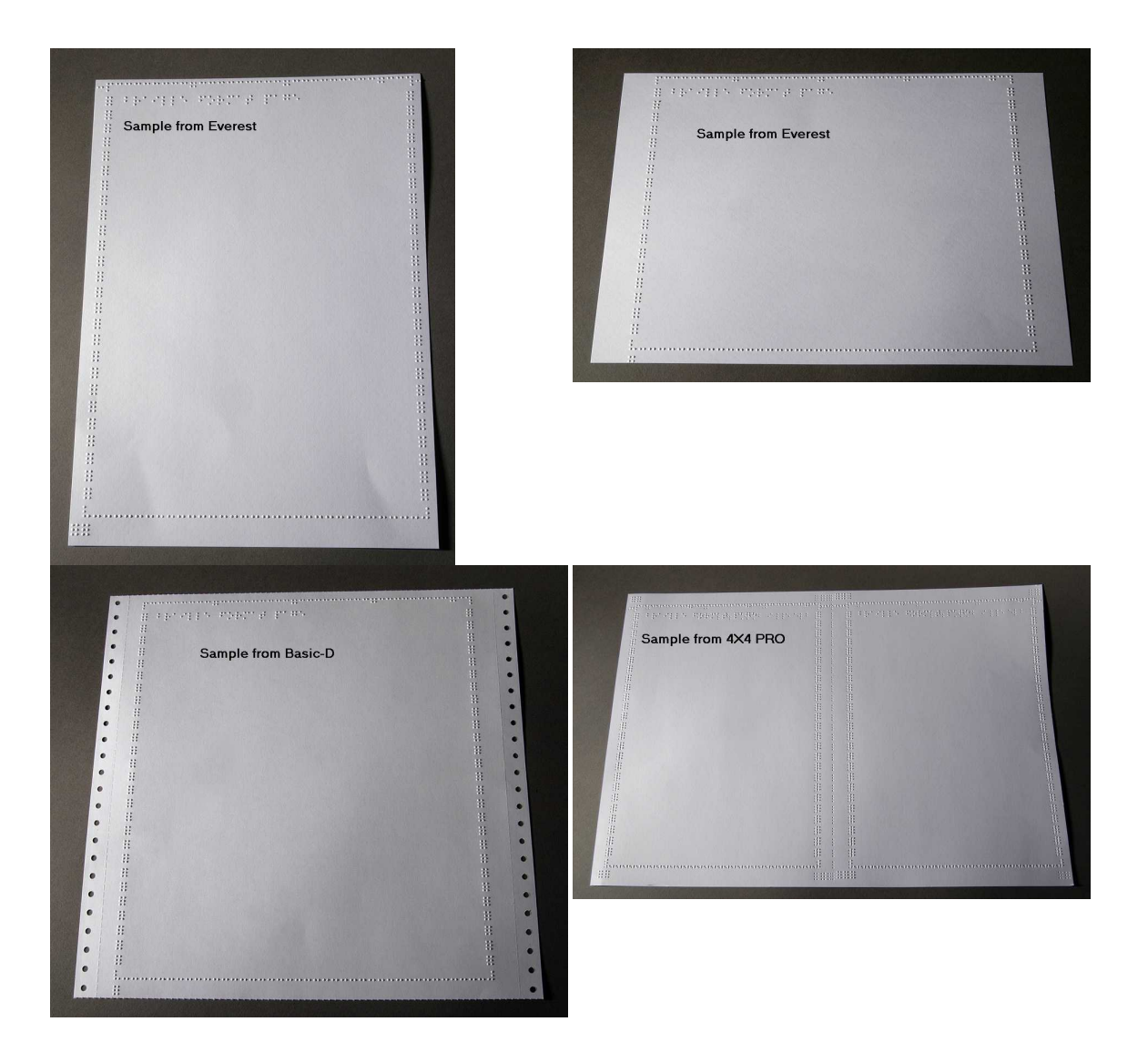

## 7.2.3 Calibration Page

Calibration page informationen skrivs ut på Paper Calibration

VIDEO: Index Braille CD calibrate paper sensor Everest/4X4 PRO.wmv

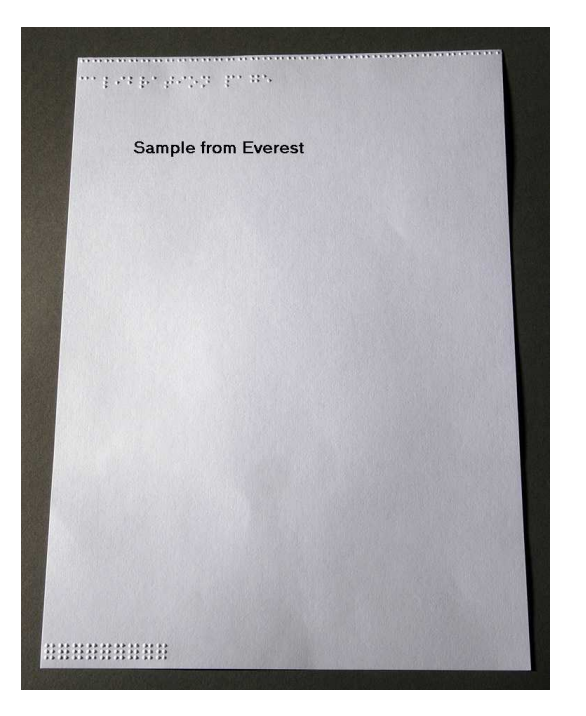

## 7.2.4 Egen teckentabell

Tryck *help* + *setup* för att skriva ut en lista på de egna (installerade) teckentabellerna

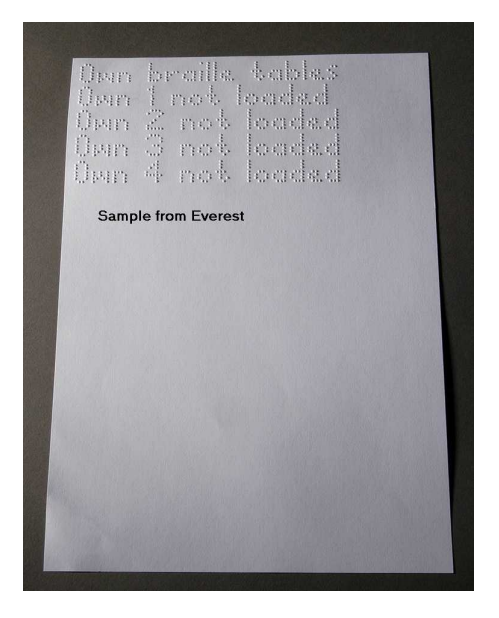

### 7.2.5 Skrivarinformation

Tryck *help* + *setup* för att skriva ut informationen i reliefbokstäver (ej 4X4 PRO). Tryck *help* + *normal* för skriva ut punktskriftsinformationssidan.

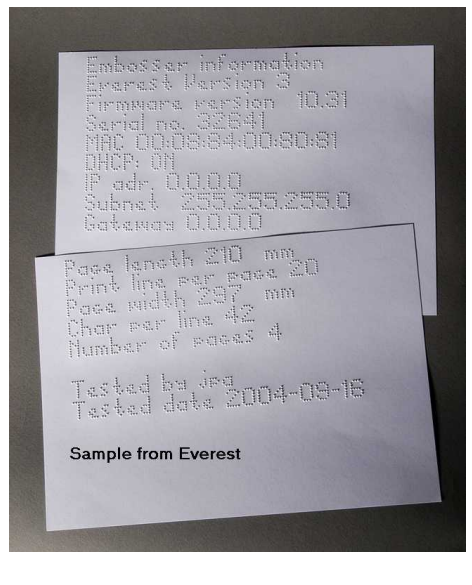

## 7.2.6 Skrivhuvudsinformation

#### Extended key command

Includes the following information: Hammer batch no #### Hammer on time in milliseconds Impact level normal Impact level normal or high) Selected impact level (normal or high) Back side adjustment, increase/ decrease ##% Vertical alignment value 1 = Factory default Vertical alignment value 1 = Factory default Vertical alignment value 1 = Factory default

## 7.3 LED feedback

Enter topic text here.

## 7.3.1 Status LED Interface Board Everest 4X4

| LED Position<br>Starting from top LED | Basic-D/S<br>LED Function | Everest/4X4 PRO<br>LED Function |
|---------------------------------------|---------------------------|---------------------------------|
| 1                                     | Paper out rollers         | LAN                             |
| 2                                     | 5 V                       | LAN                             |
| 3                                     | Not used                  | Not used                        |
| 4                                     | Not used                  | On/off line                     |
| 5                                     | paper tractor             | Not used                        |
| 6                                     | On/off line               | Not used                        |
| 7                                     | Not used                  | Reflective paper sensor         |
| 8                                     | LAN                       | 5 V                             |
| 9                                     | LAN                       | Not used                        |

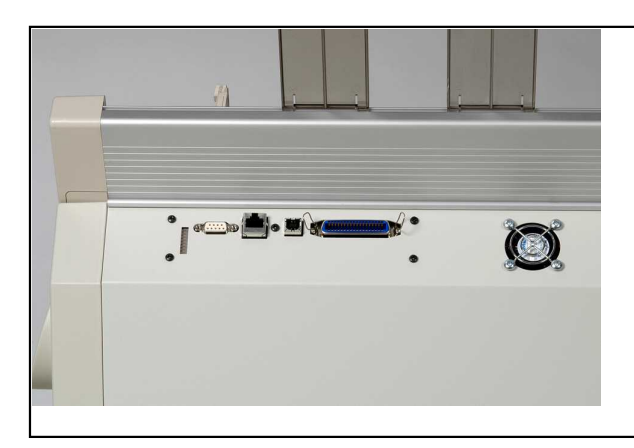

## 7.4 Controlling the embosser with ESC Sequences

### Edit Files with ESC Sequences

The easiest way to create a file with esc sequences is to download a HEX editor from Internet. Each escape sequence is started with HEX 1B as described in the first table. Sometimes, such as is the case for the Temporarys setting of document properties, the escape sequence is complemented with additional information. See the tables that follow and the example below the tables.

| Description                                             | Decimal   | Hexadecimal |
|---------------------------------------------------------|-----------|-------------|
| Activate six dot graphic                                | 27 1      | 1B 01       |
| Deactivate six dot graphic                              | 27 2      | 1B 02       |
| Activate general graphic                                | 27 3      | 1B 03       |
| Deactivate general graphic                              | 27 4      | 1B 04       |
| Activate four dot graphic                               | 27 6      | 1B 06       |
| Deactivate four dot graphic                             | 27 7      | 1B 07       |
| Activate six dot graphic                                | 27 49     | 1B 31       |
| Temporary Setting of Document Properties                | 27 68     | 1B 44       |
| See table on next page                                  |           |             |
| Activate WinBraille-printing                            | 27 87     | 1B 57       |
| Transparent mode ( $y * 256 + x$ ) number of characters | 27 92 х у | 1B 5C x y   |
| Deactivate six dot graphic                              | 27 93     | 1B 5D       |
| Transparent mode – one character                        | 27 94     | 1B 5E       |
| Activate / Deactivate Letter graphic                    | 27 252    | 1B FC       |

| Temporary Setting of Document Properties |    |                             |                       |
|------------------------------------------|----|-----------------------------|-----------------------|
| Function                                 |    | Valid values                | Comments              |
| Page length                              | PL | See Page Length Value below | Calculate page layout |
| Page Width                               | PW | See Page Length Value below | Calculate page layout |
| Inner Margin                             | IM | 0-10 characters             |                       |
| Outer margin                             | OM | 0-10 characters             |                       |
| Top margin                               | ТМ | 0-10 characters             |                       |
| Bottom margin                            | BM | 0-10 characters             |                       |

| Multiple copies        | MC | 2-10000 copies                                                                                                    |                                                                |
|------------------------|----|----------------------------------------------------------------------------------------------------|----------------------------------------------------------------|
| Page mode, (duplexing) | DP | 1 = single sided<br>2 = double sided<br>3 = Z-folding Basic/ 4Waves<br>4 = Saddle stitch 4X4 PRO                                        |                                                                |
| Line Spacing           | LS | 0 = 2.5  mm<br>1 = 3.75  mm<br>2 = 4.5  mm<br>3 = 4.75  mm<br>4 = 5.0  mm<br>5 = 5.25  mm<br>6 = 5.5  mm<br>7 = 7.5  mm<br>8 = 10.0  mm |                                                                |
| Graphic Dot Distance   | GD | 0 = 2.0  mm resolution<br>1 = 2.0  mm resolution<br>2 = 2.0  mm resolution                                                              |                                                                |
| Braille Dot Distance   | TD | 0 = 2.5 mm normal Braille cell<br>interpoint<br>1 = 2.0 mm Japanese braille,<br>interline<br>2 = 3.2 mm Jumbo Braille interpoint        | Embossing speed is<br>maximum for 2.5 mm<br>Braille cell mode. |
| Page Number            | PN | 0 = None $1 = Top$ $2 = Top-left$ $3 = Top right$ $4 = Bottom$ $5 = Bottom-left$ $6 = Bottom-right$                                     | Requires a corresponding<br>top or bottom margin.              |

#### Everest and 4X4 PRO Page Length -PL

The Page Length Parameter is defined in millimeters in Everest and 4X4 PRO, the minimum value is 100 and maximum value is 585.

#### **Basic Paper Length -PL for Basic**

Paper Length in Basic is defined in inches and part of inches.

| Paper Length PL | Syntax = XXY            |
|-----------------|-------------------------|
|                 | XX=1-17                 |
|                 | Y = 0, 1, 2, 3, 4, 5, 6 |
| 11 inch         | 110                     |
| 11 1/4 inch     | 111                     |
| 11 1/3 inch     | 112                     |
| 11 1/2 inch     | 113                     |
| 11 2/3 inch     | 114                     |
| 11 3/4 inch     | 115                     |
| 12 inch         | 116                     |
| etc.            | 120                     |

**Example 1: Setting a temporary paper length for Everest** Set the paper length for an Everest Printer to 500 mm: <1B><44><PL><500>

## Example 2: Setting a temporary paper length for Basic

Set the paper length for a Basic Printer to 11,5 inches:

35

| Manövrera skrivaren | 36 |
|---------------------|----|
|---------------------|----|

<1B><44><PL><113>

## 8 Utskrift

Enter topic text here.

## 8.1 Utskrift i Windows

### 8.1.1 Utskrift med WinBraille

#### **MS-Word, Excel och Acrobat PDF**

Det rekommenderade sättet att skriva ut från dessa program är: *file/WinBraille/Emboss*. Följ instruktionerna.

#### Andra Windowsprogram

Skriv ut till WinBraille genom att välja file/ print/ WinBraille

#### Andra textdokument

För enkla textdokument, Notepad etc, använd drag-and-drop ikonen IbPrint

### 8.1.2 Utskrift med lbPrint

IbPrint ikonen är ett drag-and-drop program för att överföra textfiler, installationsfiler, vertical alignment filer, etc till Index Braille skrivare. Filen förs över utan att överstättas till punktskrift. IbPrint stödjer text och esc sekvenser.

Markera filen, drag-and-droppa den på IbPrint ikonen på skrivbordet och följ instruktionerna.

| 🚔 IbPrint 2.1     |               |                     |                   |            | ×            |
|-------------------|---------------|---------------------|-------------------|------------|--------------|
| Filenames:        |               |                     |                   | _          | Add          |
|                   |               |                     |                   |            | Delete       |
|                   |               |                     |                   |            | Move up      |
|                   |               |                     | an off content of |            | Move down    |
| Select Embosser:  | LPT - Everest | one ne berore senam | Advanced >>       | Duplexing: | ngle sided 💌 |
| Number of copies: | 1             |                     |                   | Г          | Banner page  |
|                   | ,             | . Based             |                   |            | Print        |
| ÷,                |               |                     |                   |            | Close        |
|                   |               |                     |                   |            | - Si         |

## 8.2 Återstart där skrivaren stannat

Skriv ut den återstående delen av en utskrift efter ett stopp. Skrivaren minns positionen där den stannat på grund av slut papper, felmeddelande, etc.

- 1. Stäng av strömmen och ta bort eventuellt papper i skrivaren
- 2. Sätt på strömmen och ladda papper
- 3. Tryck off line
- 4. Sänd samma fil igen och skrivaren ekar "mode 150"

5. Tryck *on line* för att starta utskriften där den stannde.

4Waves PRO återstart Om utskriften avbryts kommer 4Waves PRO skriva ut alla de 8 avbrutna sidorna.

## 9 Service and Support

## 9.1 Supportverktyg

Systemadministratören uppdaterar och kallibrerar Index punktskrivare genom att använda:

- Frontpanel se Manövrera skrivaren
- Embosser Utility programmet för Windows
- Software Service Interface. för avancerat underhåll

Embosser Utility program är en del av WinBraille installationen.

## 9.1.1 Embosser Utility

### 9.1.1.1 Huvudfunktioner

Embosser Utility är ett Windowsprogram för support och uppgradering av Index Braille punktskrivare. Det har följande huvudfunktioner:

| FUNKTION                                                                                                    | EMBOSSER UTILITY                                                      | Användarkategori, kommentarer,<br>etc.                                                                                            |  |  |
|----------------------------------------------------------------------------------------------------|-----------------------------------------------------------------------|----------------------------------------------------------------------------------------------------|--|--|
| <ol> <li>Upgrade embosser flash memory</li> <li>Embosser firmware</li> <li>Embosser speech interface</li> <li>Factory setting</li> <li>Local default (local Speech,<br/>default setting abc, own tables)</li> <li>Calibration files</li> </ol> | File/ Open/ From<br>Internet or from local disc<br>(Index Braille CD) | System administrator                                                                                                    |  |  |
| Set embosser network setting<br>(Windows)<br>1. IP-address<br>2. SubNet mask<br>3. Default gateway<br>4. DHCP                                                                                                    | Tools/ IP settings                                                    | System administrator                                                                                                    |  |  |
| <ol> <li>Distributor Default Settings</li> <li>Local speech</li> <li>Default settings A, B, C</li> <li>Own tables 1-4</li> </ol>                                                                                                    | Tools/Factory settings                                                | Made by Index Braille based on<br>distributor information. Contact<br><u>support@indexbraille.com</u> for further<br>instructions |  |  |
| Install letter font                                                                                                    | Tools/Letter font                                                     | Made by Index Braille based on<br>distributor information. Contact<br><u>support@indexbraille.com</u> for further<br>instructions |  |  |
| Edit Own braille tables                                                                                                    | Tools/Braille table                                                   | Made by Index Braille based on<br>distributor information. Contact<br><u>support@indexbraille.com</u> for further<br>instructions |  |  |

### 9.1.1.2 Starta Embosser Utility

Menu: Start/All Programs/Index Braille/IndexEmbosserUtility.

#### 9.1.1.3 Upgradering skrivarprogramvara

file/ Open.../ from Internet or local disk

| Software Module            | File Format                   | Included Software Components           |
|----------------------------|-------------------------------|----------------------------------------|
| Firmware Complete to       | Firmware_Complete_xxxx.eff    | Firmware, English Speech, Letter,      |
| version no                 |                               | Index Braille Default                  |
| Firmware Update to version | Firmware_Update_xxxx.eff      | Firmware (Only)                        |
| no                         |                               |                                        |
| Local Speech               | Speech_Country_Company.eff    | Speech (Only)                          |
| Local Default              | Custom_Default_Country_Compan | Local Speech, Default Setting ABC, Own |
|                            | y.eff                         | tables                                 |
| Embosser calibration       | Calibration data.ecf          | Calibration data                       |

#### **Firmware Upgrade Process**

- 1. Use the Embosser Utility to retrieve the firmware file from Internet or CD. (file/ Open.../)
- 2. Press the **Upgrade Embosser** button and enter the information about the current firmware version number. Upgrade the firmware via the USB, Network or Parallel port. Firmware shall not be downloaded using serial port.
- 3. For a 4Waves PRO embosser, select the embosser module(s) to update.
- 4. Press **OK** to start the firmware upgrade. The embosser will beep during the Re-Flashing process, it will take 1-5 minutes depending on the computer. It is important to keep the printer on and the flash Utility program running during Re-Flashing.

Caution: If the transmission is interrupted before the starting up message from the embosser is received it can cause a major firmware breakdown on the embosser.

#### **Upgrade verification**

The embosser will issue a start up message (echoed message) when the Firmware upgrade process is completed.

#### Check for new upgrades

You can use Embosser Utility to check <u>www.indexbraille.com</u> for new firmware upgrades. As a result you will get information on available upgrades.

### 9.1.1.4 Installera nätverks IP-Address

Sekvens för nätverksinstallation:

- 1. Starta Embosser Utility, se Starting Embosser Utility
- 2. Välj Tools -> IP Settings
- 3. Välj skrivare
- 4. Kofigurera adressen:
  - Med DHCP server support:
  - Välj: "Obtain an IP address automatically" och tryck Update
  - Installera en fix IP adress (ingen DHCP support):
  - Fråga systemadministratören efter "IP-Address", "SubNet mask"och "Default Gateway". Fyll in denna information i de

Verifera IP adressen genom att trycka help + value. Skrivaren ekar IP adress och SubNet mask.

## 9.2 Vertical Alignment

#### Adjusting Using Front Panel

The adjusting is made by moving the middle dot row, dots 2 and 5.

- 1. Press *help* + *multiple*.
  - Echo "help mode 100 start at #.##" (0.00 = default).
- 2. Adjust the middle row by *1*, *10 and multiple* (numerical values). Each step is 0,01 millimetres and increased value moves the middle dot row to the left.
- 3. Press setup to save adjusted vertical alignment value.
  - Echo "save #.##"
  - an alignment test page with the adjusted values is embossed.

#### 4Waves PRO - only

The vertical alignment adjustment on 4Waves PRO will only effect embossing module number 1.

- 1. Power off embossing module 2, 3 and 4
- 2. Power on the 4Waves PRO
- 3. Adjust embossing module 1 following above instructions

When adjusting module 2, 3 or 4, please move this particular embossing module to position 1 and repeat above instructions.

#### **Checking Vertical Alignment Mechanics**

- If the above instructions are not giving an acceptable result please check the following:
- Gear wheel, gear bar and spring stretcher
- Stepper motor, stepper motor brackets, stepping motor cables and stepping motor drivers
- Paper movement rollers and formula tractors

Correct alignment
Incorrect Alignment

## 9.3 Rensa papperstrassel i Everest/4X4 PRO

- 1. Stäng av skrivaren
- 2. Ta bort pappershögen
- 3. Öppna document out profilen
- 4. Kontrollera var papperet har fastnat
- 5. Ta bort papperet manuellt genom att rotera axlarna för pappersrörelse med en skruvmejsel på axleländan. Den finns under det svarta locket på höger sida av skrivaren.
- 6. Om det är nödvändigt, ta ut och rensa skrivhuvudet från papperstrassel.

#### VIDEO; Index Braille CD remove paper jam Everest jam.wmn

41

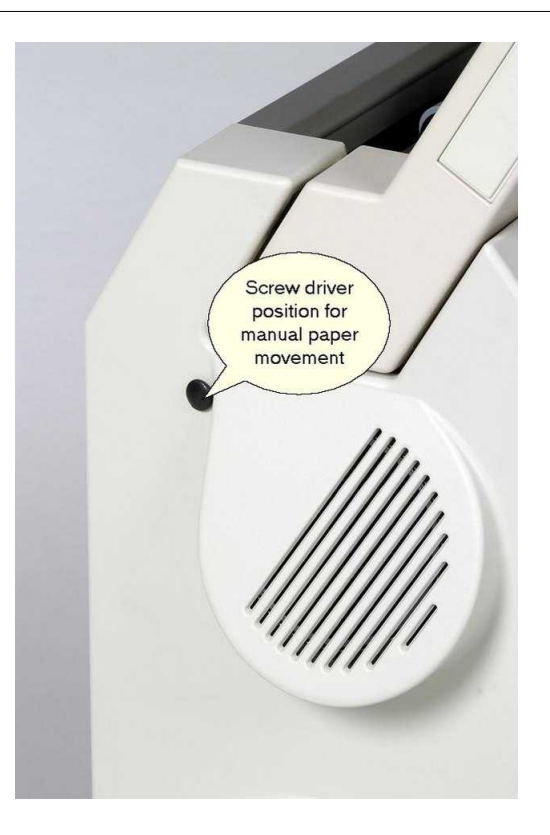

## 9.4 Underhåll arkmatare

#### "Slut papper" meddelande eller dubbla sidor- kontrollera följande

- 1. Sheet/card väljare är i cardläge.
- 2. Pick-up rullarnas yta är kladdig.
- 3. Marginalguiderna försiktigt tryckta mot kanten av pappershögen.
- 4. Pappersstöden är i rätt lägen.
- 5. Papperskvaliteten är OK.

#### Färdigt dokument justering

- 1. Justera den gröna dokumentguiden till 10 mm från papperskanten.
- 2. Justera vinkeln på den lägre dokumentprofilen.

#### "Paper Jam" Message

VIDEO; Index Braille CD remove paper jam Everest.wmn

#### **Sheet Feeder Replacement**

VIDEO; Index Braille CD replace sheet feeder Everest/4X4 PRO.wmn

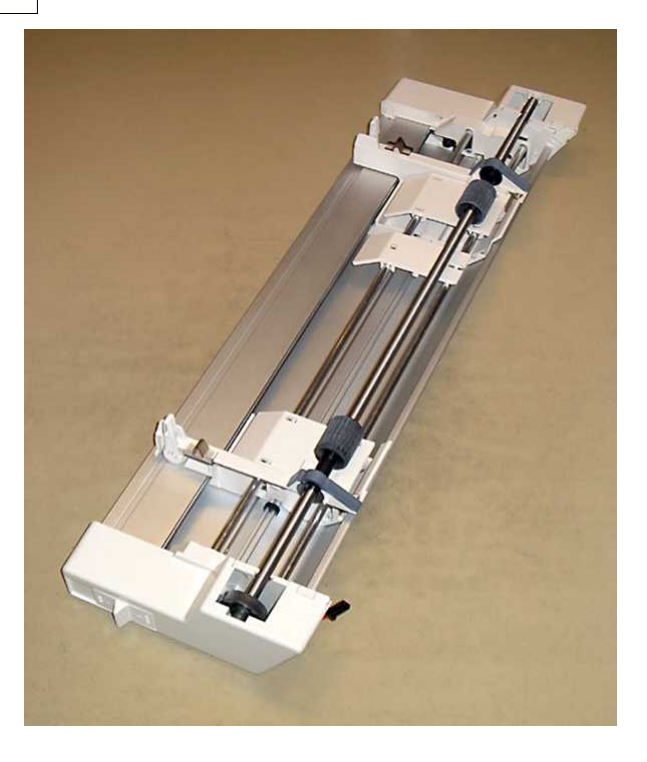

## 9.5 Rengör pick-up rullar

- 1. Ta bort pappershögen
- 2. Håll ett mycket fint sandpapper mot pick-up rullarna.
- 3. Rotera rullarna genom att trycka FF följt av On Line för fler rotationer tills ytan är kladdig
- 4. Repetera detta med den andra pick-up rullen

VIDEO; Index Braille CD clean pick-up rollers Everest/4X4 PRO.wmn

## 9.6 Replacing Embosser Head

See <u>www.indexbraille.com</u> for further information.

### 9.6.1 Replacing Everest/4X4 PRO

VIDEO; Index Braille CD replace embossing head Everest/4X4 PRO.wmn

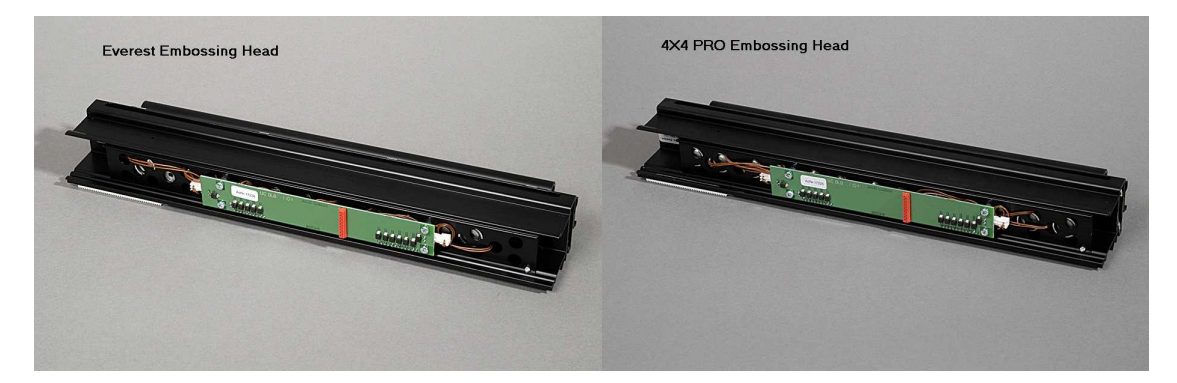

## 9.7 Replacing the Main Board

## 9.7.1 Main Board Contact Position

| No | Function                          | Text on Board surface | Comments                                                                                          |
|----|-----------------------------------|-----------------------|---------------------------------------------------------------------------------------------------|
| 1  | Front Panel                       | KEYBOARD              |                                                                                                   |
| 2  | Sheet Feeder                      | P_FEED                | Everest/4X4 PRO                                                                                   |
| 3  | Power supply                      |                       |                                                                                                   |
| 4  | Movement Stepper Motor            | PF                    |                                                                                                   |
| 5  | Embosser Head Stepper Motor       | РН                    |                                                                                                   |
| 6  | Embossing Head                    |                       |                                                                                                   |
| 7  | Speaker and Paper Sensor<br>Board | Р9                    | Basic and 4Waves PRO<br>Speaker = 1, 2<br>Everest, 4X4 PRO Speaker and<br>Paper Sensor Board =1-6 |
| 8  | Paper Sensor                      | P_SENS                | Basic and 4waves PRO Switch formula tractor                                                       |
| 9  | Dip switch                        |                       | Setting see instructions                                                                          |
| 10 | Service port                      |                       | Not used                                                                                          |
| 11 | Interface Board                   | P6                    |                                                                                                   |
| 12 | Interface Board                   | P7                    |                                                                                                   |
| 13 | Grounding                         |                       |                                                                                                   |
| 14 | Service port                      |                       | Not used                                                                                          |
| 15 | RS485                             | EXP                   | 4Waves PRO internal<br>communication                                                              |

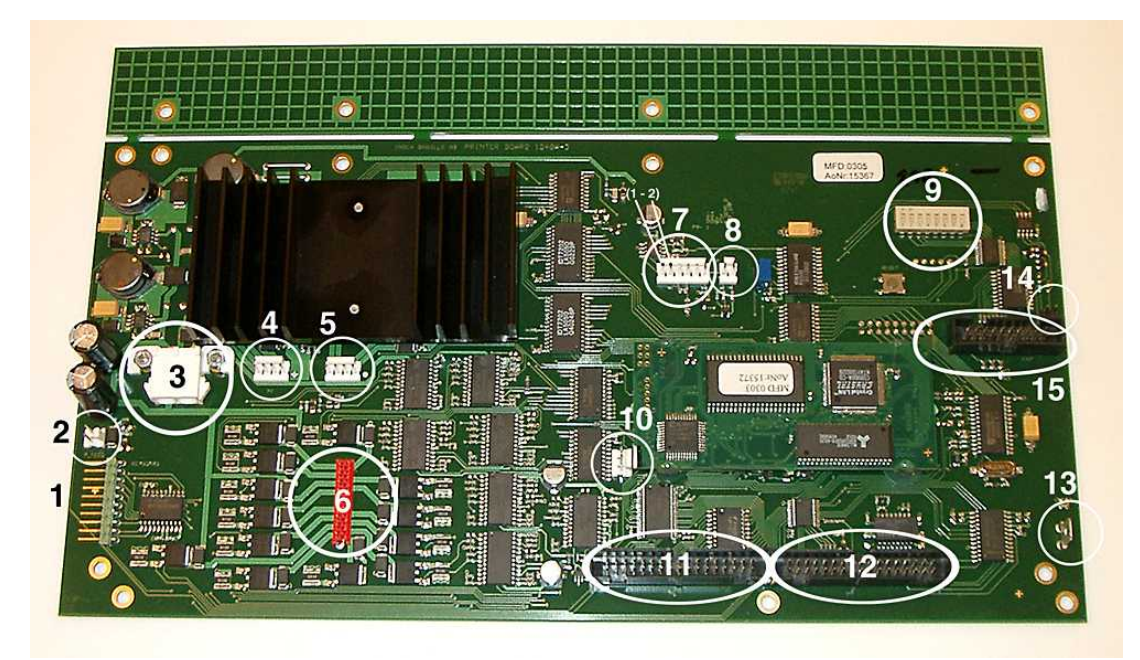

## 9.7.2 Setting the Dip Switches

The same version of Electronic main board and firmware is used in all Index Braille Embossers. But, the dip switch settings differ between each embosser model so you have to set up the dip switches according to the table below before you insert a board in an embosser. Otherwise you will not receive the expected functionality.

| EMBOSSER MODEL                                       | Switch 1 | Switch 2 | Switch 3 | Switch 4 |  |
|------------------------------------------------------|----------|----------|----------|----------|--|
| Basic-D                                              | ON       | ON       | ON       | ON       |  |
| Basic-S                                              | OFF      | ON       | ON       | ON       |  |
| Everest                                              | ON       | OFF      | ON       | ON       |  |
| 4X4 PRO                                              | OFF      | OFF      | ON       | ON       |  |
| 4Waves PRO                                           | ON       | ON       | OFF      | ON       |  |
| CONFIGURATION                                        | Switch 5 | Switch 6 | Switch 7 | Switch 8 |  |
| First Release                                        | ON       | ON       | ON       | ON       |  |
| Impact level +20% for negative hammers. Only used in | OFF      | ON       | ON       | ON       |  |
| firmware 10.04.                                      |          |          |          |          |  |
| Contact Index support for further information.       |          |          |          |          |  |

Example: Dip switch setting for Everest

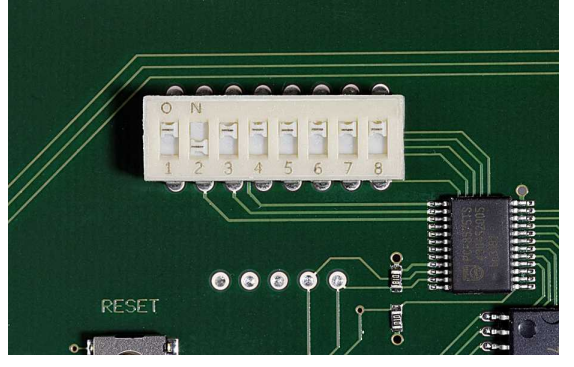

9.7.3 Changing Board Size

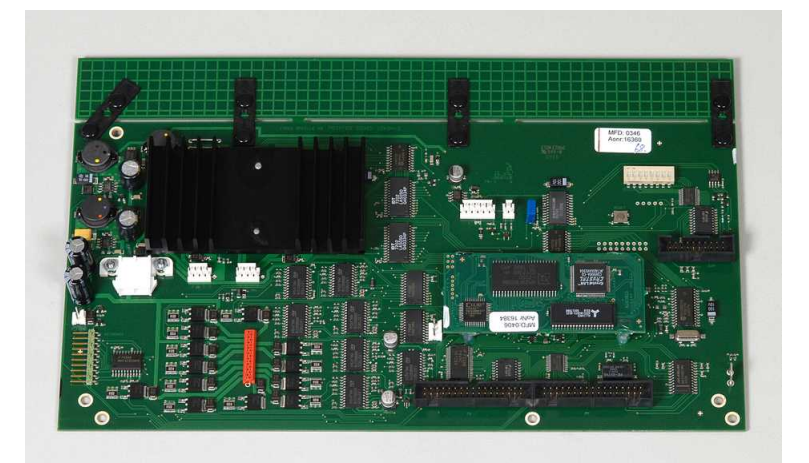

## 9.8 Replacement Modules

See <u>www.indexbraille.com</u> for further information.

## 9.9 Removing Index Braille Software

### 9.9.1 Removing Index Printer Drivers

#### **Reasons to Remove Existing Index Braille Printer Drivers**

- 1. The embosser is not connected any longer
- 2. Before installation of a new WinBraille version
- 3. Trouble shooting

Command Start/ Settings/ Printers/ Select the Index Braille printer and remove it.

#### 9.9.2 Removing WinBraille

Use the standard Windows method to remove WinBraille, start/settings/control panel/add remove program/

Select WinBraille from the list of available programs and request for removal.

### 9.9.3 Removing Embosser Utility

Use the standard Windows method to remove Embosser Utility, **start/settings/control panel/add remove program**/

Select Embosser Utility from the list of available programs and request for removal.

## 9.10 Transport och service av skrivare

- Lås skrivhuvudet.
- Packa skrivaren i dess originalförpackning. Garantin gäller endast om transporten av skrivaren sker med proffisionell packning.
- För snabb och effektiv service, vänligen inkludera felbeskrivning och avsändareinformation.
- Före transport, kontakta Index Braille för service ID nummer.

### 9.10.1 Lås skrivhuvudet

Placera skrivhuvudet i rätt position genom att trycka *help* + *double* och sätt in skrivhuvudslåsningen.

#### 9.10.1.1 Everest/ 4X4 PRO

47

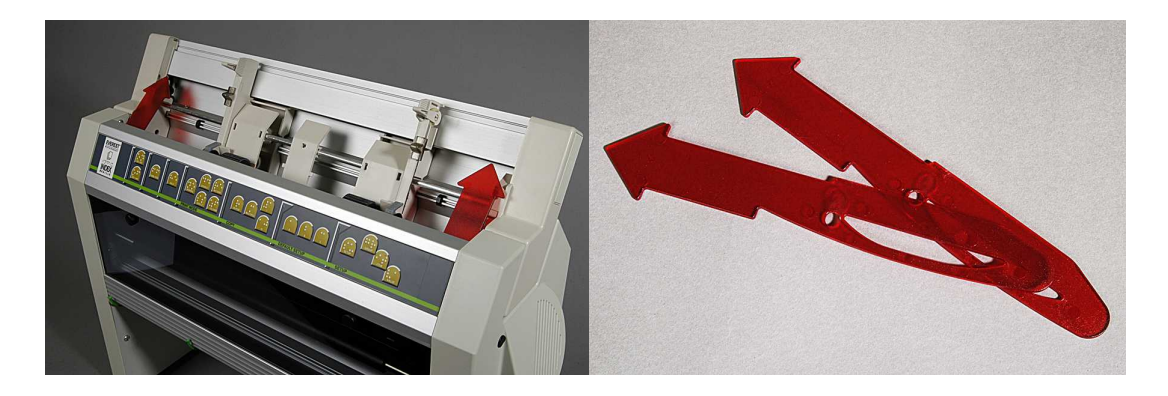

## 9.11 Appendix

### 9.11.1 Front Panel Summery link

Link to <u>Information Feedback</u>. Link to <u>Common Commands</u> Link to <u>Setup Commands</u>

Link to Embosser Calibration

### 9.11.2 Letter Fonts

Embossed raised tactile letters, (A-Z, a-z), are used to give embosser feedback to sighted persons, you can for example press help + help to receive embosser information in raised tactile letters. You can also use a text file with esc sequences to emboss raised letters either as a complete document or as a part of a Braille document.

See <u>Controlling the embosser with ESC sequences</u> for details.

#### Non Western Alphabet

You can get raised tactile graphics with other alphabets for example Moon, Cyrillic, Arabic etc. For further information please contact Index Braille support <u>support@indexbraille.com</u>

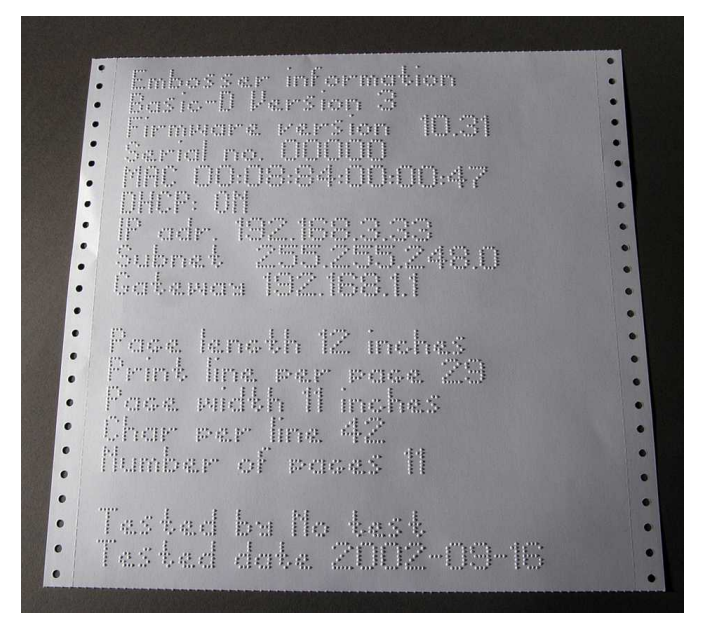

## 9.11.3 Error Codes

| Error Number                                     | Description                                                                                 | Embosser<br>Models | Comments                                                                                                    |
|--------------------------------------------------|---------------------------------------------------------------------------------------------|--------------------|----------------------------------------------------------------------------------------------------|
| 201 *                                            | One embossing module do not<br>respond after receiving a message<br>from embossing module 1 | 4Waves PRO<br>only |                                                                                                    |
| 202 *                                            | One embossing module do not<br>respond at all on a messages from<br>embossing module 1      | 4Waves PRO<br>only | Error after re-sending the message 10 times                                                                    |
| 203                                              | Distribution of pages between the modules fails                                             | 4Waves PRO<br>only |                                                                                                    |
| 220 *                                            | Wrong Firmware version in embossing module 2, 3 or 4.                                       | 4Waves PRO<br>only | Compares the firmware version in<br>embossing module 2, 3 and 4 with<br>embossing module 1during power<br>on   |
| 230 *                                            | Wrong OWN Braille table in embossing module 2, 3 or 4.                                      | 4Waves PRO<br>only | Compares the OWN Braille tables<br>in embossing module 2, 3 and 4<br>with embossing module 1during<br>power on |
| 240 *                                            | Wrong letter font in embossing module 2, 3 or 4.                                            | 4Waves PRO<br>only | Compares the letter font in<br>embossing module 2, 3 and 4 with<br>embossing module 1during power<br>on        |
| * = Embossing<br>Module<br>number<br>information | Error ### peep #<br>### = error number<br># = Embossing Module number 2,<br>3 or 4          | 4Waves PRO<br>only | Gives faulty embossing module position                                                                         |

### 9.11.4 Index Default Braille Table

Index Braille Code is the commonly used translation from Western Character set to Braille. The same translation is used with any names for example, MIT-code, US Grade 0, US Computer Braille, American Grade 0.

#### The Index Braille Table list is installed by default in all embosser.

| 1st Line:             | а                 | b                 | С                 | d              | е                 | f                 | g          | h                 | i                 | j                 |
|-----------------------|-------------------|-------------------|-------------------|----------------|-------------------|-------------------|------------|-------------------|-------------------|-------------------|
| 1 <sub>st</sub> Line: | • •<br>• •<br>• • | • •<br>• •        | ••                | ••             | • ·<br>• •<br>· · | ••<br>•·          | • •<br>• • | ● ·<br>● ●<br>- · | • •<br>• •<br>• • | · •<br>• •        |
| 2nd Line:             | k                 | 1                 | m                 | n              | 0                 | р                 | q          | r                 | S                 | t                 |
| 2nd Line:             | • •<br>• •<br>• • | • •<br>• •<br>• • | ••                | ••             | •••               | • •<br>• ·<br>• · | •••        | • ·<br>• •<br>• · | ●<br>● .<br>● .   | •••               |
| 3rd Line:             | u                 | V                 | Х                 | У              | Z                 | &                 | =          | (                 | !                 | )                 |
| 3rd Line:             | •                 | • ·<br>• ·        | • •<br>• •<br>• • | •••            | •••               | • •<br>• ·        | •          | • ·<br>• •<br>• • | · •<br>• ·        |                   |
| 4th Line:             | *                 | <                 | %                 | ?              | •                 | \$                | ]          | $\setminus$       | [                 | W                 |
| 4th Line:             | •••               | • ·<br>• •        | ••                | ••<br>•<br>•   | •                 | ••                | •••        | •••               | • •<br>• •<br>• • | · •<br>• •<br>• • |
| 5th Line:             | 1                 | 2                 | 3                 | 4              | 5                 | 6                 | 7          | 8                 | 9                 | 0                 |
| 5th Line:             | •••               | • •<br>• •<br>• • | • •<br>• •<br>• • | ••             | •                 | ••                | ••         | ● ·<br>● •        | •                 | •••               |
| 6th Line:             | /                 | +                 | #                 | >              | I                 | _                 |            |                   |                   |                   |
| 6th Line:             | • •<br>• •<br>• • | · •<br>• ·<br>• • | • •               | • •<br>• •     | • •               |                   |            |                   |                   |                   |
| 7th Line:             | @                 | ~                 |                   | 11             | •                 | ;                 | ,          |                   |                   |                   |
| 7th Line:             | • •<br>• •        | · •<br>•<br>•     |                   | <br>• ●<br>• · | · •<br>• •        | •••               | · ·<br>• · |                   |                   |                   |

### 9.11.5 List of Index file formats

#### **Embosser Utility and Speech Tool**

Embosser Factory Settings files (\*.efs) = Specify default setup values, A, B, C. Embosser Letter Font (\*.elf) = Tactile letter font embosser test page etc. Embosser Braille Codes (\*.ebc) = Own Braille code, Own 1, Own 2, Own3, Own 4. Braille Component Packages (\*.bcp) = package of several Braille tables. Embosser Flash Files (\*.eff) = Package of files which can be used to Upgrade... the embosser, speech, firmware, tables etc. Embosser Web Files (\*.ibe) = Only for internal use at Index Braille factory. Embosser Calibration File (\*.ecf) = Calibration of embosser production settings

#### WinBraille

Text Files (\*.txt) HTML Files (\*htm,\*.html) Rich Text Files (\*.rtf) Word Files (\*.doc) WinBraille Files (\*.wbr) = file containing the information in the translated Braille document. WinBraille Template Files (\*.wtf) = template file to define Braille document format. WinBraille Interchangeable Files (\*.wif) = file including the complete information used by WinBraille to produce a braille document. A Wif file can be opened in any computer even with other settings of WinBraille. Containing source document, Braille document, Braille translation tables, profiles etc.

#### Index Speech Tool

Speech Files (\*.ispf) = Local speech interface with words in Wave format. This file has to be converted into the embosser speech format using the development platform at Index Braille factory. Embosser Speech File (\*.esf) = Local speech file ready to be used upgrade the embosser by using Embosser Utility.

Index Braille, Box 155, 954 23 Gammelstad, Sweden, www.indexbraille.com